# **Table of Contents**

| Registration and Log in Steps                 | 2  |
|-----------------------------------------------|----|
| Manage Orders - Purchase Orders               | 3  |
| Manage Orders - Acknowledge Purchase Orders   | 6  |
| Manage Orders - View Order Summary            | 10 |
| Manage Orders - View Receipts                 | 11 |
| Review Payment Information - Invoices         | 12 |
| Review Payment Information - Payments         | 15 |
| Review Payment Information - Account Balances | 17 |
| Self-Service Invoice - Create Invoice         | 18 |
| Self-Service Invoice - View Invoice           | 22 |
| Self-Service Invoice - Delete Invoice         | 23 |
| Self-Service Invoice - Print Invoice          | 24 |
| Self-Service Invoice - Correct Invoice        | 25 |
| Contact 3M                                    | 25 |

#### **Registration and Log in Steps**

The system works best with Microsoft Edge or Google Chrome. Disable any pop-up blockers/allow pop-ups from 3M.com.

Login to the 3M portal with your login and password\* using the link to 3M's secured website: <a href="https://www.3m.com/supplierdirect">www.3m.com/supplierdirect</a>

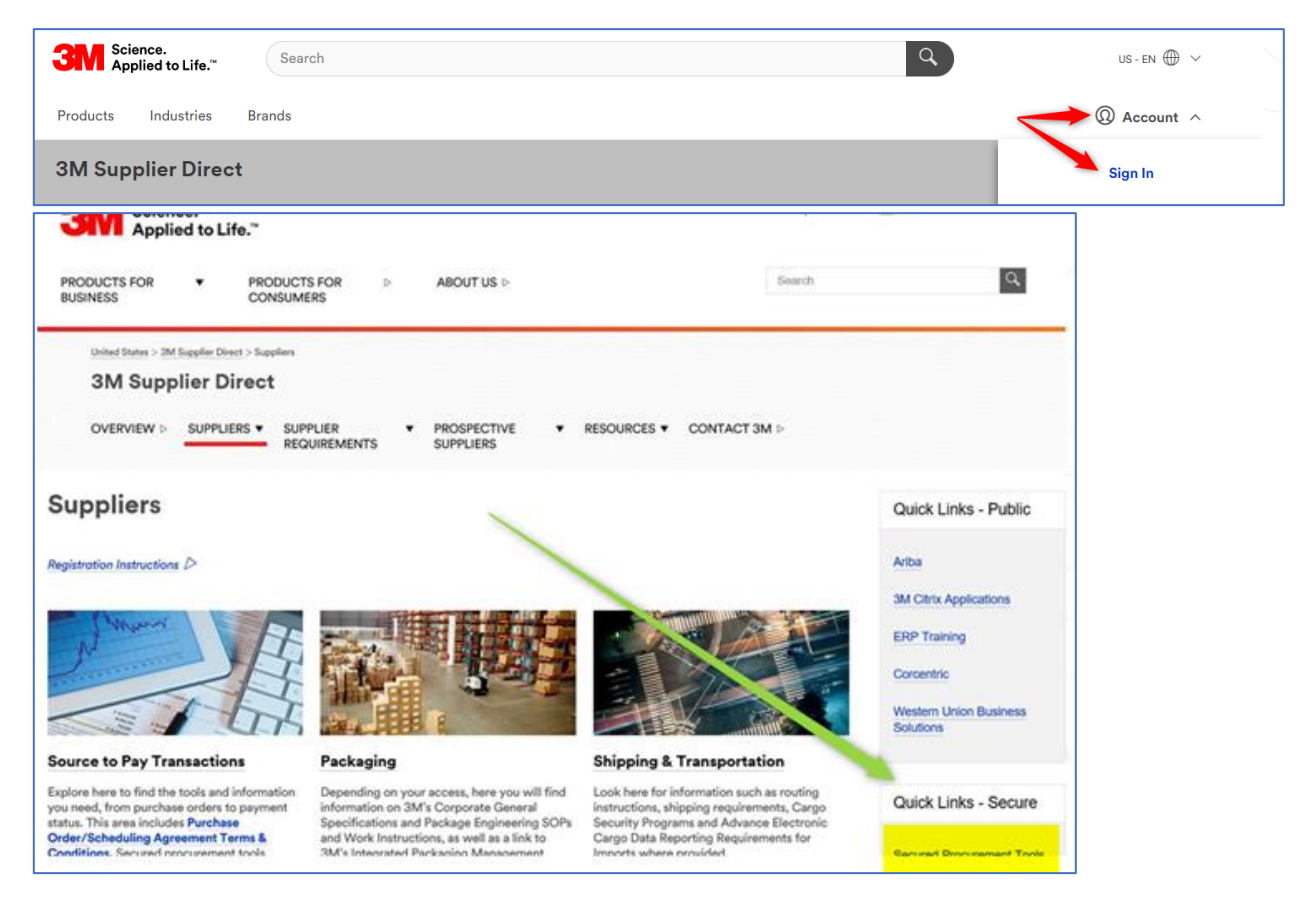

\* If you do not have a login to 3M's secured website, you must request a registration code from eCommerceAmericas via the <u>webform</u>. Please ensure you select the Americas region.

Select your company's region
Americas
Filter region
Americas

**Registration Tips:** 

- 3M security policy dictates that each user accessing this database acquire his/her individual Username and Password and **not use as a shared account**. This enables traceability of access of possible abuse in case of termination from a company. Please have each user register individually. Similarly, a single person cannot have multiple User IDs.
- 3M does not allow generic first and Last name use for departments.
- Company Name should be as shown on your purchase order.
- 3M Customer Account Number is your 3M vendor ID.
- At the end of the form is an Extranet Access Agreement form. Review this agreement, click on the "I accept the Extranet Access Agreement" checkbox, and click on the Submit button at the bottom left.

# Manage Orders - Purchase Orders

- Click the Manage Orders link
- Click the Purchase Orders link

|                                                            |                                                                                                    | Home         | Add to Favorites                                              |
|------------------------------------------------------------|----------------------------------------------------------------------------------------------------|--------------|---------------------------------------------------------------|
| Menu 🗖                                                     |                                                                                                    |              |                                                               |
| Search:                                                    | Main Menu >                                                                                              |              |                                                               |
| ───── ≫                                                    | 💋 Manage Orders                                                                                          |              |                                                               |
| Maintain Supplier<br>Information                           | View and download purchase orders, enter acknowledgements and create advance shipment notices for custom | ier orders.  |                                                               |
| <ul> <li>Manage Orders</li> <li>Purchase Orders</li> </ul> | Purchase Orders<br>Review and take action on customer purchase orders.                                   | owledgments. | View Order Summary<br>View PO schedules by Item and due date. |
| <ul> <li>Acknowledge Purchase</li> <li>Orders</li> </ul>   | · · · · · · · · · · · · · · · · · · ·                                                                    |              |                                                               |
| - <u>View Order Summary</u><br>- View Receipts             | View Receipts                                                                                            |              |                                                               |
| ▷ Review Payment Information                               |                                                                                                    |              |                                                               |

- Enter criteria Filter Options
  - $\circ~$  From Date and To Date range PO Date
  - From PO ID and To PO ID Enter the same PO number in both fields, when searching by individual PO.
  - OM Order Number (3M COMS Number)
  - Item ID (3M 11-Digit Part Number)
  - o Buyer
  - o Contract ID
  - Click search

| ORACLE'                                                           |                           |                                              |
|-------------------------------------------------------------------|---------------------------|----------------------------------------------|
| Menu 🗖<br>Search:                                                 |                           |                                              |
|                                                                   |                           |                                              |
|                                                                   | Purchase Orders           |                                              |
| ✓ Manage Orders                                                   | Filter Options            |                                              |
| <ul> <li>Purchase Orders</li> <li>Acknowledge Purchase</li> </ul> | VENDOR NAME               |                                              |
| Orders<br>- View Order Summany                                    | Enter search criteria and | click on Search. Leave blank for all values. |
| - <u>View Receipts</u>                                            | Search Criteria           |                                              |
| Review Payment Information                                        |                           | <b>—</b> ——————————————————————————————————— |
|                                                                   | From PO ID:               | PO's Waiting Acknowledgement                 |
|                                                                   | To PO ID:                 |                                              |
|                                                                   | OM Order Nbr:             |                                              |
|                                                                   | Item ID:                  | Q.                                           |
|                                                                   | Vendor Item ID:           | Q                                            |
|                                                                   | From Date:                | 02/18/2010 (example: 01/31/2000)             |
|                                                                   | To Date:                  | 03/18/2010 (example: 01/31/2000)             |
|                                                                   | Buyer:                    | Q                                            |
|                                                                   | Contract ID:              | ٩                                            |
|                                                                   | Search                    |                                              |

The Purchase Order List page displays PO Details and Header Details Tabs.

- PO Details enables suppliers to view the purchase order number, total dollar amount and PO dispatch status.
- Header Details enables the supplier to view the Business Unit, Purchase Order Date, Buyer Name, and Payment Terms for each purchase order.

| Add of a  Add of a  Add o                                                                                                    | ORACLE                                      |                           |                              |         |                        |                         |           |                       |
|----------------------------------------------------------------------------------------------------|---------------------------------------------|---------------------------|------------------------------|---------|------------------------|-------------------------|-----------|-----------------------|
| not       ■         not       ■         not       ■         not       ■         not       ■         Purchase Orders       ■         Purchase Order List       VENDOR NAME         Ven Order Summary       Not Not Color         Ven Order Summary       Not Not Color         Ven Order Summary       Not Not Color         Ven Order Summary       Not Not Color         Ven Order Summary       Not Not Color         Ven Order Summary       Not Not Color         Ven Order Summary       Not Not Color         Ven Order Summary       Not Not Color         Ven Order Summary       Not Not Color         Ven Order Summary       Not Not Color         Ven Order Summary       Not Not Color         Ven Order Summary       Not Not Color         Ven Order Summary       Not Not Color         Ven Order Summary       Not Not Not Not Color         Ven Order Summary       Not Not Not Not Not Not Not Not Not Not                                                                                                    | CITALEC                                     |                           |                              |         |                        | 1. C                    | Home      | Add to Favor          |
| Purchase Orders Purchase Orders Purchase Order List Purchase Order List Purchase Order Disputch Purchase Order Disputch Purchase Order Disputch Purchase Order Disputch Purchase Order Disputch Purchase Orde                                                                                                    | iu 🗖                                        |                           |                              |         |                        |                         |           |                       |
| Purchase Orders<br>Purchase Order List<br>VENDOR NAME<br>Schlier options<br>Purchase Order List<br>VENDOR NAME<br>Settier options<br>Purchase Order List<br>Purchase Order List<br>Purchase Order L | ····                                        |                           |                              |         |                        |                         |           |                       |
| Purchase Order List<br>VENDOR NAME<br>Settine colors<br>Purchase Order List<br>VENDOR NAME<br>Settine colors<br>Purchase Order List<br>Vendors Settine colors<br>Purchase Order List<br>Vendors Settine colors<br>Purchase Order List<br>Purchase Order List<br>Purchase |                                             | Purchase Orders           |                              |         |                        |                         |           |                       |
| Purchase Orders Addressed orders Purchase Order List Purchase Order List Purchase Orde                                                                                                    | anage Orders                                | Purchase Order List       | t                            |         |                        |                         |           |                       |
| Orders       Set filler codeos       Default View for Change Orders:       All ines         View Raceida       New Wey Receida       Codeos       Statuma       Default View Codeos       Statuma       Print Default View Codeos       Statuma       Print Default View Codeos       Print Default View Codeos       Print Default Default View Codeos                                                                                                    | Purchase Orders<br>Acknowledge Purchase     | VENDOR NAME               |                              |         |                        |                         |           |                       |
| Ware Bacedda       Perchase Orders         Purchase Orders       Purchase Order List         Purchase Orders       Purchase Order List         Purchase Orders       Purchase Order List         Purchase Order Sector       Default View for Change Orders         Purchase Order List       Purchase Order List         Purchase Order List       Purchase Order List         Purchase Order List       Purchase Order List         Purchase Order List       Default View for Change Orders         Purchase Order List       Purchase Order List         Purchase Order List       Obsines Unit Purchase Order List         Purchase Order List       Default View for Change Orders         Purchase Order List       Default View for Change Orders         Purchase Order List       Purchase Order List         Purchase Order List       Default View for Change Orders         Purchase Order List       Default View for Change Orders         Purchase Order List       Purchase Order List         Purchase Order List       Default View for Change Orders         Purchase Order List       Default View for Change Orders         Purchase Order List       Purchase Order List         Purchase Order List       Default View for Change Orders         Purchase Order List       Purchase Order List<                                                                                                    | Orders<br>View Order Summary                | Set filter ontings        |                              | D       | efault View for Change | Orders: All lines       | 0         |                       |
| Printable Orders Printable Printable Printabl                                                                                                    | View Receipts                               | Purchase Order List       |                              |         | Q                      | ustomize   Eind   Vew A | ujili n   | st I 1-3 of 3 E Last  |
| Curchase     Orders     Purchase     Orders     Purchase     Order     Purchase     Order     Purchase     Order                                                                                                    | eview Payment information                   | PO Details Header Delails |                              |         |                        |                         |           |                       |
| Create Control of the summary     Line Control of the summary     Line Control of the sum                                                                                                    |                                             | Purchase<br>Order Status  | Last Dispatched<br>Date/Time | Lines   | Total Amount           | Acknowledge<br>Status   |           | Printable Format      |
| USIMUMEA332       Dispatched       07/30/2009       4:47:27PM       1       1.500.00       USD       New       Vew PDF       Printable Format         USIMUMEA294       Dispatched       07/14/2009       9:27:28AM       2       15.000.00       USD       New       Vew PDF       Printable Format       Printable Format         Select AI       View Selected POs in Downloadable Format       The View PDF       Dispatched       07/14/2009       9:27:28AM       2       15.000.00       USD       New       View PDF       Printable Format       Printable Format       Printable Format       Printable Format       Printable Format       Printable Format       New       View PDF       Dispatched       0:10000       0:0000       0:0000       0:0000       0:0000       0:0000       0:0000       0:0000       0:0000       0:0000       0:0000       0:0000       0:0000       0:0000       0:0000       0:0000       0:0000       0:0000       0:0000       0:0000       0:0000       0:0000       0:0000       0:0000       0:0000       0:0000       0:0000       0:0000       0:0000       0:0000       0:0000       0:0000       0:0000       0:0000       0:0000       0:0000       0:0000       0:0000       0:0000       0:00000       0:00000       0:00000                                                                                                    |                                             | USMMMEA090 Dispatched     | 10/05/2009 2:12:06PM         | 1       | 100,002,468.52 USD     | Supplier<br>Responded   | View PDF  | Printable Format      |
| USMMMEA224       Dispatched       07/14/2009       9:27:28-M       2       15:000.00       USD       New Year       Printable Formal         Select All       Clear All       The View PDF button allows you to generate a printable version of the purchase order. Using the Default View, for Change Order Change Order Default View, for Change Order Change Order Default View, for Change Order Change Order Default View of the POL       Nome       A         ORACLEC       Nome       A       Monte       A         Purchase Orders       Purchase Order List       VenDOR NAME       VenDOR NAME         Set filter options       Default View for Change Orders:       All lines         Purchase Order List       VenDOR NAME       Set filter options       Default View for Change Orders:       All lines         Purchase Order List       Clear All       Default View for Change Orders:       All lines       Purchase Order List         View Receipts       Set filter options       Default View for Change Orders:       All lines       Purchase Order List       Purchase Order List <td></td> <td>C USMMMEA339 Dispatched</td> <td>07/30/2009 4:47:27PM</td> <td>1</td> <td>1,500.00 USD</td> <td>New</td> <td>View PDF</td> <td>Printable Format</td>                                                                                                    |                                             | C USMMMEA339 Dispatched   | 07/30/2009 4:47:27PM         | 1       | 1,500.00 USD           | New                     | View PDF  | Printable Format      |
| Select All       Clear All         Wew Selected POs in Downloadable Format       In every POF button allows you to generate a printable version of the purchase order. Using the Default View for Change Or Change Or Change Or Change Order generated shows all hess or only the latest changes. (This same option is also used to bothlic the online view of the PO.)         OCRACLEC       Home         Nu       Image: The View POF button allows you to generate a printable version of the purchase order. Using the Default View for Change Order Section allows you to generate a printable version of the purchase order the PO.)         Nu       Image: The View POF button allows you to generate a printable version of the purchase order the PO.)         Nu       Image: The View POF button allows you to generate a printable version of the purchase order the PO.)         Nu       Image: The View POF button allows you to generate a printable version of the purchase order the PO.)         Nu       Image: The View Por Change Order Section allows you to generate a printable version of the purchase order the PO.)         Numer Actional degree Purchase       Purchase Order List         View Receiption service       End I View All Image: The Purchase Order List         View Receiption service       First I 1.3 ort 3 Image: The Purchase Order List         View Receiption service       Purchase Order List         View Receiption service       First I 1.3 ort 3 Image: The Purchase Order List         View Receiption service       Purchase Order List                                                                                                    |                                             | USMMMEA294 Dispatched     | 07/14/2009 9:27:28AM         | 2       | 15,000.00 USD          | New                     | VIEW PDF  | Printable Format      |
| nu       nu         roh:       Purchase Orders         anage Orders       Purchase Order List         Purchase Order S       Purchase Order List         Vex Order Summary       Vex Order Summary         View Receipts       Set filter options         Purchase Order List       Customize   Find   View All   First   1-3 of 3 P Last         Po Details       Header Details         Purchase Order List       Purchase Order List         View Receipts       Set filter options         Purchase Order List       Purchase Order List         Purchase Order List       Purchase Order List         Purchase Order List       Purchase Order List         Purchase Order List       Purchase Order List         Purchase Order List       Purchase Order List         Purchase Order List       Purchase Order List         Purchase Order List       Purchase Order Date         Purchase Order List       Purchase Order Date         Purchase Order 2000       Purchase Order Date         Purchase Order 2000       Purchase Order Date         Purchase Order 2000       Purchase Order Date         Purchase Order 2000       Purchase Order Date         Purchase Order 2000       Purchase Order Date         Purchase Order 2000                                                                                                    | ORACLE'                                     |                           |                              |         |                        |                         |           |                       |
| nu       □         rch:       □         □       □         anage Orders       Purchase Order List         Purchase Order S       Purchase Order List         View Order Summary       View for Change Orders:         View Receipts       Set filter options         eview Payment Information       Purchase Order List         Purchase Order List       Customize   End   View All # First ● 1.3 of 3 ● Last         Purchase Order List       Purchase Order Date         Purchase Order List       Purchase Order Date         Purchase Order List       Purchase Order Date         Purchase Order Date       Purchase Order Date         Purchase Order Date       Purchase Order Date         Purchase Order Date       Purchase Order Date         Purchase Order Date       Purchase Order Date         Purchase Order Date       Purchase Order Date         Purchase Order Date       Purchase Order Date         Purchase Order       Pote         Purchase Order       Pote         Purchase Order       Pote         Purchase Order       Pote         Purchase Order       Pote         Purchase Order       Pote         Purchase Order       Pote         Purchase                                                                                                    |                                             |                           |                              |         |                        |                         | <u>.</u>  | tome Add              |
| Acknowledge Purchase Orders Purchase Order List VENDOR NAME Set filter options View Receipts Eview Payment Information PUrchase Order List UsuMIMIEA294 0001 07/14/2009 Meath,Dawn D Net 60                                                                                                    | nu 🗖                                        |                           |                              |         |                        |                         |           |                       |
| Achnowledge Purchase Order List VENDOR NAME Orders View Crder Summary View Receipts eview Payment Information USIMIMIEA339 0001 07/30/2009 Viewtheath,Dawn D Viewtheath,Dawn D Viewtheath,Dawn Viewtheath,Dawn Vie                                                                                                    | ())<br>())                                  |                           |                              |         |                        |                         |           |                       |
| Acknowledge Purchase Orders Acknowledge Purchase Orders View Order Summany View Receipts Eview Payment Information PO Details Header Details Purchase Order List USMIMIEA090 00001 10/05/2009 DEBERTIN,MARIDEE Net 60 Net 60 USMIMIEA294 00001 07/14/2009 Meath,Dawn D Net 60                                                                                                    |                                             | Purchase Orders           |                              |         |                        |                         |           |                       |
| Purchase Orders       VENDOR NAME         Acknowledge Purchase<br>Orders       Set filter options       Default View for Change Orders: All lines         View Order Summary<br>View Receipts       Set filter options       Default View for Change Orders: All lines         Purchase Order List       Customize   Find   View All   # First ● 1.3 of 3 ▶ Last         Purchase Order List       Purchase Order Date         Purchase Order Inst       Purchase Order Date         Purchase Order Inst       Purchase Order Date <tr< td=""><td>anage Orders</td><td>Purchase Order Li</td><td>st</td><td></td><td></td><td></td><td></td><td></td></tr<>                                                                                                    | anage Orders                                | Purchase Order Li         | st                           |         |                        |                         |           |                       |
| Others       Default View for Change Orders: All lines         View Order Summary       View All Image: Summary         View Order Summary       Purchase Order List         Purchase Order List       Customize   Find   View All   Image: First Image: All lines         PO Details       Header Details         Purchase Order       Purchase Order         Po Details       Header Details         Purchase Order       Purchase Order         Po Details       Header Details         Purchase Order       Purchase Order Date         Buyer Name       Payment Terms         USMMMEA339       00001       07/30/2009         Details       Net 60         USMMMEA294       00001       07/14/2009                                                                                                    | Purchase Orders Acknowledge Purchase Orders | VENDOR NAME               |                              |         |                        |                         |           |                       |
| View Receipts         Customize   Find   View All   III       First I 1.3 of 3 IL Last         Purchase Order List       Customize   Find   View All   III       First I 1.3 of 3 IL Last         Purchase Order Data       Buyer Name       Payment Terms         DiskMMIEA090       00001       10/05/2009       DEBERTIN, MARIDEE       Net 60         USMMMEA294       00001       07/14/2009       Meeth, Dawn D       Net 60                                                                                                    | View Order Summary                          | Set filter options        |                              |         | Default View for Ch    | nange Orders: Al        | l lines   |                       |
| Po Details         Header Details         Purchase Order Date         Buyer Name         Payment Terms           USMMMEA090         00001         10/05/2009         DEBERTIN,MARIDEE         Net 60           USMMMEA339         00001         07/30/2009         Net 60           USMMMEA294         00001         07/14/2009         Netah,Dawn D         Net 60                                                                                                    | view Receipts<br>eview Payment Information  | Purchase Order List       |                              |         | <u>Cu</u>              | stomize   Find   View A | All 📕 Fir | rst 🛃 1-3 of 3 🗈 Last |
| USMMMEA090         00001         10/05/2009         DEBERTIN,MARIDEE         Net 60           USMMMEA294         00001         07/30/2009         Meath,Dawn D         Net 60                                                                                                    |                                             | PO Details Header Details | S<br>O Rusiness Unit         | Durch   | ne o Order Date        | ar Nama                 |           | Dourse out To serve   |
| USM/MEA339         00001         07/30/2009         Net 60           USM/MEA294         00001         07/14/2009         Net 60                                                                                                    |                                             | Purchase order            | 00001                        | 10/05/2 |                        |                         |           | Payment rerms         |
| USMMMEA294 00001 07/14/2009 Meath.Dawn D Net 60                                                                                                    |                                             | USMMMEA090                | 00001                        | 10/03/2 | 2003                   |                         |           | Net 60                |
|                                                                                                    |                                             | USMMMEA090                | 00001                        | 07/30/2 | 2009                   |                         |           | Net 60<br>Net 60      |

| Click on the Purchase                       | e Order hyperli                                                                                   | nk to display t                                                                                                    | he Purchase Order                                                                                                    | Details.                                                          | Set filt<br>Purct                                                    | er options<br>hase Order List<br>Details Header I<br>Purchase<br>Order Stat                | Details<br><u>US</u>                                              |                                                            |
|---------------------------------------------|---------------------------------------------------------------------------------------------------|----------------------------------------------------------------------------------------------------|----------------------------------------------------------------------------------------------------|-------------------------------------------------------------------|----------------------------------------------------------------------|--------------------------------------------------------------------------------------------|-------------------------------------------------------------------|------------------------------------------------------------|
| ORACLE'                                     |                                                                                                   |                                                                                                    |                                                                                                    |                                                                   |                                                                      | JSMMMEA090 Disp                                                                            | patched                                                           |                                                            |
| Menu 🗖<br>Search:                           |                                                                                                   |                                                                                                    |                                                                                                    |                                                                   |                                                                      | JSMMMEA339 Dist                                                                            | oatched                                                           | Add to Fav                                                 |
| >>>                                         |                                                                                                   |                                                                                                    |                                                                                                    |                                                                   |                                                                      |                                                                                            | 1                                                                 |                                                            |
|                                             | Purchase Orde                                                                                     | rs                                                                                                    |                                                                                                    |                                                                   |                                                                      |                                                                                            |                                                                   |                                                            |
| ✓ Manage Orders                             | Purchase O                                                                                        | rder Details                                                                                                    |                                                                                                    |                                                                   |                                                                      |                                                                                            |                                                                   |                                                            |
| - Purchase Orders<br>- Acknowledge Purchase |                                                                                                   | 1E                                                                                                    |                                                                                                    |                                                                   |                                                                      |                                                                                            |                                                                   |                                                            |
| - View Order Summary                        | PO Number:                                                                                        | USMMMEA339                                                                                                    | Purchase Order Date:                                                                                                    | 07/30/200                                                         | 09                                                                   |                                                                                            |                                                                   |                                                            |
| - <u>View Receipts</u>                      | PO Status:                                                                                        | Dispatched                                                                                                    | Last Dispatch:                                                                                                    | 07/30/09                                                          | 4:47:27PM                                                            |                                                                                            |                                                                   |                                                            |
|                                             | Buyer:                                                                                            |                                                                                                    |                                                                                                    |                                                                   | Purchase Or                                                          | der Total                                                                                  |                                                                   |                                                            |
|                                             | Billing Location:                                                                                 | 3MREMIT                                                                                                    |                                                                                                    |                                                                   | Merchandise                                                          | Amt:                                                                                       | 1,500                                                             | 0.00                                                       |
|                                             | Payment Terms:                                                                                    | Net 60                                                                                                    |                                                                                                    |                                                                   | Freight/Tax/N                                                        | lisc.:                                                                                     | (                                                                 | 0.00                                                       |
|                                             |                                                                                                   |                                                                                                    |                                                                                                    |                                                                   | Total Amount                                                         |                                                                                            | 1.50                                                              |                                                            |
|                                             | * Standard BU Co                                                                                  | mments                                                                                                    |                                                                                                    | L                                                                 | Total Amount                                                         |                                                                                            | 1,50                                                              | 0.00 0.00                                                  |
|                                             | This Purchase On<br>www.3M.com/sup<br>of performance ur<br>binds 3M unless 3<br>can be found at w | der is 3M's offer to Sell<br>plierterms on Seller's a<br>ider, this Purchase Oro<br>3M specifically agreed to<br>ww.3M.com/supplierta | er, and will be a binding contra<br>acceptance, which may be Sell<br>der. No additional or conflicting<br>to it in writing. If this Purchase<br>X. | ct on the tern<br>er's verbal, w<br>term in any<br>Order is tax e | ns herein and<br>rritten or elect<br>Seller acknov<br>exempt or dire | f on the Purchase Or<br>ronic acknowledgem<br>vledgement, propos<br>ect pay, the appropria | der Terms fo<br>hent of, or Se<br>al or other do<br>ite supportin | ound at<br>ller's initiation<br>ocumentation<br>g document |
|                                             | Header Comment                                                                                    | nts                                                                                                    |                                                                                                    |                                                                   |                                                                      | Find View                                                                                  | All First                                                         | 1 of 1 🕑 Last                                              |
|                                             | Justification Com                                                                                 | ments                                                                                                    |                                                                                                    |                                                                   |                                                                      |                                                                                            |                                                                   |                                                            |
|                                             | Durchase Order Li                                                                                 | ines                                                                                                    |                                                                                                    |                                                                   | Custo                                                                | vian   Find   Minus All                                                                    |                                                                   |                                                            |
|                                             | Line Information                                                                                  | Extension Li                                                                                                    | ne Details Contract Info                                                                                                    |                                                                   | COSIO                                                                | aze [ raid ] view Aut .                                                                    | - Filste                                                          | 1 or 1 and Last                                            |
|                                             | Line Status                                                                                       | Item ID                                                                                                    | Description                                                                                                    | Qu                                                                | antity                                                               | Amount                                                                                     | Co                                                                | mments                                                     |
|                                             | 1 Active                                                                                          | VENDOR ITEM ID                                                                                                    | Test PO for eSupplier<br>training                                                                                                    | 12                                                                | .0000 EA                                                             | 1,500.00                                                                                   | USD 🗭                                                             |                                                            |
|                                             |                                                                                                   |                                                                                                    |                                                                                                    |                                                                   |                                                                      |                                                                                            |                                                                   |                                                            |
|                                             | Invoice List                                                                                      |                                                                                                    |                                                                                                    |                                                                   | Custor                                                               | nize   Find   View All                                                                     | First                                                             | 1 of 1 🕒 Last                                              |
|                                             | Invoice                                                                                           | Invoice Date                                                                                                    | Amoun                                                                                                    | <u>Due</u>                                                        | uate                                                                 | Appr Stat                                                                                  | Voucher                                                           |                                                            |
|                                             |                                                                                                   |                                                                                                    | 0.000                                                                                                    |                                                                   |                                                                      |                                                                                            |                                                                   |                                                            |
|                                             | No Invoices Found                                                                                 |                                                                                                    |                                                                                                    |                                                                   |                                                                      |                                                                                            |                                                                   |                                                            |
|                                             | Return to Purchase                                                                                | Order List                                                                                                    |                                                                                                    |                                                                   |                                                                      |                                                                                            |                                                                   |                                                            |
| L                                           |                                                                                                   |                                                                                                    |                                                                                                    |                                                                   |                                                                      |                                                                                            |                                                                   |                                                            |

- Expand the Standard BU Comments section to view purchase order comments made by 3M.
- Click the Line link to access the Purchase Order Schedule page, which displays schedule details for the line item.
- Click the comment bubble to view purchase order line comments and/or attachments (ie: pdf, jpg). NOTE: The comments bubble will contain lines if comments or attachments exist.
- The Invoice List will be empty if no invoices have been processed against the purchase order. Click on the invoice link to access Invoice Details.

#### Manage Orders - Acknowledge Purchase Orders

# 3M business processes require the return of a Purchase Order Acknowledgement (POA) to be sent within 48 hours of purchase order receipt.

If the shipment date is estimated or final pricing may be yet unknown, it is still REQUIRED to acknowledge receipt of the PO via the PO Acknowledgement process.

- When the shipment date has been confirmed, a subsequent acknowledgement should be sent with that information.
- When pricing is confirmed, a subsequent POA should be sent (or both within the same change). FAILURE TO DO SO MAY RESULT IN INVOICING ISSUES, DELAYS, AND/OR QUESTIONS FROM 3M BUSINESS PARTNERS.

| ORACLE                                              | Home                                                                                                    |
|-----------------------------------------------------|----------------------------------------------------------------------------------------------------|
| Menu 🗖                                              |                                                                                                    |
| Search:                                             |                                                                                                    |
| ())                                                 |                                                                                                    |
|                                                     | Acknowledge Purchase Orders                                                                                                    |
| T Hanaga Orders                                     | Rearch/Eilter Asknowledgmente                                                                                                    |
| - Purchase Orders                                   | Search/Filter Acknowledgments                                                                                                    |
| <ul> <li>Acknowledge Purchase<br/>Orders</li> </ul> | VENDOR NAME                                                                                                    |
| - View Order Summary                                | From PO ID: Contract Contract |
| View Receipts     Review Payment Information        | From Date: 02/15/2010 🕅 To Date: 03/15/2010 🕅                                                                                                    |
|                                                     | Buyer;                                                                                                    |
|                                                     | Vendor Location:                                                                                                    |
|                                                     |                                                                                                    |
|                                                     | View Current Acknowledgements                                                                                                    |
|                                                     | New/Supplier Review Supplier Respond/Buyer Accept                                                                                                    |
|                                                     | C View History                                                                                                    |
|                                                     | Search                                                                                                    |
|                                                     | Gealdi                                                                                                    |
|                                                     | PO Acknowledgement List Customize   Find   🚟 First 🗹 1 of 1 🕨 Last                                                                                                    |
|                                                     | Acknowledgments Buyer (1990)                                                                                                    |
|                                                     | Purchase Order Dispatched Date/Time PO Status Acknowledgement Acknowledgement Acknowledgement                                                                                                    |
|                                                     |                                                                                                    |
|                                                     |                                                                                                    |

- Click the Manage Orders link
- Click the Acknowledge Purchase Orders link
- Enter criteria Filter Options
  - From Date and To Date range PO Date
  - From PO ID and To PO ID Enter the same PO number in both fields, when searching by individual PO.
  - o Buyer
- Select one of the radio-button options
  - View Current Acknowledgements New/Supplier Review
    - No POAs have been submitted
  - View Current Acknowledgements Supplier Respond/Buyer Accept
    - POA has been submitted and Buyer accepted
  - $\circ$  View History
    - Displays history of POAs regardless of status
- Click search

| Acknowledge      | Purchase Orders                                                                                                    |             |                          |                     |                              |  |  |
|------------------|----------------------------------------------------------------------------------------------------|-------------|--------------------------|---------------------|------------------------------|--|--|
| Search/Filt      | er Acknowledg                                                                                                    | ments       |                          |                     |                              |  |  |
| VENDOR NA        | ME                                                                                                    |             |                          |                     |                              |  |  |
| From PO ID:      |                                                                                                    | C To PO ID: |                          | Q                   |                              |  |  |
| From Date:       | 02/15/2009                                                                                                    | To Date:    | 03/15/201                | 0 😟                 |                              |  |  |
| Buyer:           |                                                                                                    |             | Q                        |                     |                              |  |  |
| Vendor Location: |                                                                                                    |             | *                        |                     |                              |  |  |
| C View History   | O View Current Acknowledgements       Image: Supplier Review       Image: Supplier Review |             |                          |                     |                              |  |  |
| Acknowledgm      | ents Buyer I                                                                                                    |             | Customize   Find         |                     | 1-3 of 3 🗀 Last              |  |  |
| Purchase Order   | Dispatched Date/Time                                                                                                    | PO Status   | Acknowledgment<br>Status | Acknowledge<br>Date | Source of<br>Acknowledgement |  |  |
| USMMMEA090       | 10/05/2009 2:12:06PM                                                                                                    | Dispatched  | New                      |                     |                              |  |  |
| USMMMEA339       | 07/30/2009 4:47:27PM                                                                                                    | Dispatched  | New                      |                     |                              |  |  |
| USMMMEA294       | 07/14/2009 9:27:28AM                                                                                                    | Dispatched  | New                      |                     |                              |  |  |

NOTE: The Acknowledgement Date and Source of Acknowledgement fields will be blank if the PO has not been acknowledged.

- Click on the Purchase Order link to view the Acknowledgement Summary page.
- Click the Line link to review and modify details of the line, such as quantity, price, and due date.

| Acknowledgmen                                                                                                    | t Summary                                                                                                    |                                                       |                                          |                                                   |
|----------------------------------------------------------------------------------------------------|----------------------------------------------------------------------------------------------------|-------------------------------------------------------|------------------------------------------|---------------------------------------------------|
| VENDOR NAME                                                                                                    |                                                                                                    |                                                       |                                          |                                                   |
| PO Number:                                                                                                    | USMMMEA090                                                                                                    | PO Date:                                              | 10/05/2009                               |                                                   |
| Acknowledgement Status:                                                                                                | New                                                                                                    | Acknowledge Date:                                     |                                          |                                                   |
| POA Response:                                                                                                    | Accepted                                                                                                    | Reset to PO Values                                    | Reject All                               |                                                   |
| PO Header Detail                                                                                                    |                                                                                                    |                                                       |                                          |                                                   |
| Standard BU Comments                                                                                                   |                                                                                                    |                                                       |                                          |                                                   |
| <ul> <li>PO Header Comments</li> </ul>                                                                                 |                                                                                                    |                                                       | Find View All                            | First 🗹 1 of 1 🕩 Last                             |
|                                                                                                    |                                                                                                    |                                                       |                                          |                                                   |
| Click on the purchase order line<br>POA Lines                                                                          | number to see more details and to make any mo                                                                                    | difications.                                          | re   Fird   \/iew Al                     | First 4 and 4 1 ast                               |
| Click on the purchase order line<br>POA Lines<br>Line Details Extension                                                | number to see more details and to make any mo                                                                                    | difications.<br>Custom                                | ize   Find   View All   🛗                | First 4 1 of 1 D Last                             |
| Click on the purchase order line<br>POA Lines<br>Line Details Extension<br>Line Item ID                                | number to see more details and to make any mo                                                                                    | difications.<br>Custom<br>PO.Qty                      | Acknowledge<br>Quantity                  | First 1 of 1 E Last                               |
| Clok on the purchase order line<br>POA Lines<br>Line Details Extension<br>Line Item ID<br>1 VDR ITEM ID                | number to see more details and to make any mo<br>(TTT))<br>Description<br>test for printing PO from eSupplier                    | difications.<br>Custom<br>PO.Qty<br>10000.1234        | Acknowledge<br>Quantity<br>10000.1234 EA | First I of 1 D Last                               |
| Click on the purchase order line<br>POA Lines<br>Line Details Extension<br>Line Item ID<br>1 VDR ITEM ID<br>> Comments | number to see more details and to make any mo<br>(TTT))<br>Description<br>test for printing PO from eSupplier                    | difications.<br>Custom<br>PO.Qty<br>10000.1234        | Acknowledge<br>Quantity<br>10000.1234 EA | First I of 1 D Last<br>POA Response<br>Accepted   |
| Clock on the purchase order line<br>POA Lines Line Item ID Line Item ID Line VDR ITEM ID Comments Save St              | number to see more details and to make any mo<br>Pescription<br>test for printing PO from eSupplier<br>we & Send Acknowledgement | difications.<br>Custom<br><u>PO.9tv</u><br>10000.1234 | Acknowledge<br>Quantity<br>10000.1234 EA | First 🕙 1 of 1 🗈 Last<br>POA Response<br>Accepted |

• If no changes are required, click the Return button

- Due Date & Quantity tab
  - o Click on the calendar to the right of the Acknowledgement Due Date field to change due date
  - Change quantity in Acknowledge Quantity field

| ENDOR NAME                                           | 1                        |                   |                                 |                       |
|------------------------------------------------------|--------------------------|-------------------|---------------------------------|-----------------------|
| em Detail                                            |                          |                   | Find View All                   | First 🕙 1 of 1 🕨 La   |
| Line Number:                                         | 1                        |                   | Reset Item to PO values         | Reject Item           |
| Unit of Measure:                                     | Each                     | Item Response:    | Accepted                        |                       |
| Item ID:                                             |                          | Vendor Item ID:   | VDR ITEM ID                     |                       |
| Spec Rev Level                                       |                          | Extension:        |                                 |                       |
| Description:                                         | test for printing PO fro | m eSupplier       |                                 | 14 I V                |
| More Item Details                                    |                          |                   |                                 | -                     |
| Schoduloe                                            |                          | 2<br>2            | Customize   Find   View All   🏪 | First 🕙 1 of 1 🕑 Last |
| achequica                                            | Price Ship To            |                   |                                 |                       |
| Due Date & Quantity                                  |                          | Order Acknowledge | Acknowledge 20A                 | s Split Line          |
| Due Date & Quantity<br>Order<br>Sched Sched Due Date | Order<br>te Due Time     | Quantity Due Date | Quantity Statu                  |                       |

- Price tab
  - $\circ$   $\;$  Click in price field to modify unit price

| ENDOR NAME               |                          |                            |                                         |                       |
|--------------------------|--------------------------|----------------------------|-----------------------------------------|-----------------------|
| em Detail                |                          |                            | Find View Al                            | First 🕙 1 of 1 🕨 L    |
| Line Number:             | 1                        |                            | Reset Item to PO values                 | Reject Item           |
| Unit of Measure:         | Each                     | Item Response:             | Accepted                                |                       |
| Item ID:                 |                          | Vendor Item ID:            | VDR ITEM ID                             |                       |
| Spec Rev Level           |                          | Extension:                 |                                         |                       |
| Description:             | test for printing PO fro | m eSupplier                |                                         | al a                  |
| More Item Details        |                          |                            |                                         | -                     |
| Schedules                |                          |                            | Customize   Find   View All             | First 🛃 1 of 1 🕨 Last |
| Due Date & Quantity      | Price Ship To            |                            |                                         |                       |
| Order<br>Sched Sched Due | er<br>2 Date             | Order<br>Price Ship Method | Acknowledge Acknowle<br>Price Ship Meth | dge<br>od             |
|                          |                          | 12345 3M LTI               | 10 000 12345 3M LTI                     | Q =                   |

- Reset to PO Values button clears all unsaved changes and restores the original PO values
- Click Return button when completed

| POA Lines<br>Line Details Extension | (***)                               | Custom     | ize   Find   View All   🎬 | First 🕙 1 of 1 🕑 Last      |  |  |  |
|-------------------------------------|-------------------------------------|------------|---------------------------|----------------------------|--|--|--|
| Line Item ID                        | Description                         | PO Qty     | Acknowledge<br>Quantity   | POA Response               |  |  |  |
| 1 VDR ITEM ID                       | test for printing PO from eSupplier | 10000.1234 | 10000.1234 EA             | Accepted - Changes<br>Made |  |  |  |
| Comments                            |                                     |            |                           |                            |  |  |  |
| Save & Send Acknowledgement         |                                     |            |                           |                            |  |  |  |

- The POA Response has changed to Accepted Changes Made
- Click Save & Send Acknowledgement button

| POA Lin | Lines<br>e Details Extension [           | Customize   Find   View All   H First I of 1 I Las |            |                         |                            |  |  |  |
|---------|------------------------------------------|----------------------------------------------------|------------|-------------------------|----------------------------|--|--|--|
| Line    | Item ID                                  | Description                                        | PO Qty     | Acknowledge<br>Quantity | POA Response               |  |  |  |
| 1       | VDR ITEM ID                              | test for printing PO from eSupplier                | 10000.1234 | 10000.1234 EA           | Accepted - Changes<br>Made |  |  |  |
| ► Cor   | Comments     Save & Send Acknowledgement |                                                    |            |                         |                            |  |  |  |
|         |                                          |                                                    |            |                         |                            |  |  |  |

- $\circ \quad \text{If no changes were made} \\$ 
  - Sets acknowledgement status to Buyer Accepted
  - Changes POA mode from editable to view only
- o If changes were entered
  - Saves changes
  - Changes POA mode from editable to view only
  - Sets acknowledgement status to Supplier Responded
  - Notification is sent to the 3M Buyer indicating a POA needs to be reviewed
- At the Save Confirmation, click the OK button to return to the Search/Filter Acknowledgement page

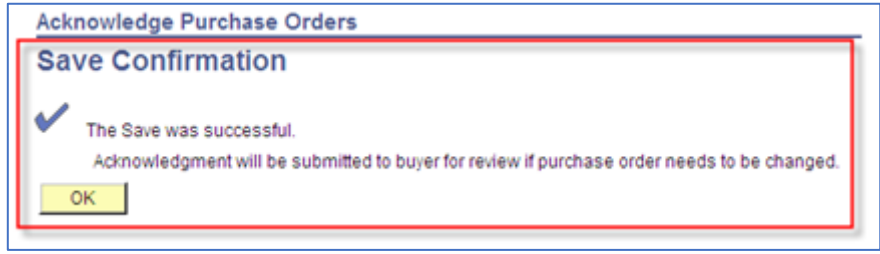

# Manage Orders - View Order Summary

| ORACLE'                                                                       |                                                                        |                                                                              |                                         |
|-------------------------------------------------------------------------------|------------------------------------------------------------------------|------------------------------------------------------------------------------|-----------------------------------------|
| Menu 🗖                                                                        |                                                                        |                                                                              | Home Abb to Favorates                   |
| Search:                                                                       | Main Menu >                                                            |                                                                              |                                         |
|                                                                               | Manage Orders                                                          |                                                                              |                                         |
|                                                                               | View and download purchase orders, enter acknowledgements a            | ind create advance shipment notices for customer orders.                     | C                                       |
| Manage Orders     Purchase Orders     Acknowledge Purchase     Orders         | Purchase Orders<br>Review and take action on customer purchase orders. | Acknowledge Purchase Orders<br>Create online purchase order acknowledgments. | View PO schedules by item and due date. |
| - <u>View Order Summary</u> - <u>View Receipts</u> Review Payment Information | View Receipts<br>View customer receipts.                               |                                                                              |                                         |

- Click the Manage Orders link
- Click the View Order Summary link
- Enter criteria Filter Options
  - From Date and To Date range Shipped Due Date
  - Item ID (3M 11-Digit Part Number)
  - Vendor Item ID (3M COMS Number)
  - PO Status Drop Down Box
- Click search

#### *NOTE: The "Include PO Data" box MUST be checked for data to appear.*

| ORACLE'                                     |                          |                                                 |      |
|---------------------------------------------|--------------------------|-------------------------------------------------|------|
|                                             |                          |                                                 | Home |
| Menu 🗖                                      |                          |                                                 |      |
| Search:                                     |                          |                                                 |      |
| (>>                                         |                          |                                                 |      |
|                                             | View Order Summ          | nary                                            |      |
| ✓ Manage Orders                             | Filter Options           | ;                                               |      |
| - Purchase Orders<br>- Acknowledge Purchase | VENDOR NAME              |                                                 |      |
|                                             | Enter search criteria ar | nd click on Search. Leave blank for all values. |      |
| - <u>View Receipts</u>                      | Search Criteria          |                                                 |      |
| Review Payment Information                  | Include PO Data          | PO Status:                                      |      |
|                                             | From Date:               | 02/18/2009 II (example: 01/31/2000)             |      |
|                                             | To Date:                 | 03/18/2010 🛐 (example: 01/31/2000)              |      |
|                                             | Item ID:                 | Q                                               |      |
|                                             | Vendor Item ID:          | ٩                                               |      |
|                                             | Search                   |                                                 |      |

The Order Schedule page enables suppliers to view Shipment Due Dates and Ship To addresses.

| View Orde          | r Summary |                                                |                |               |            |      |            |                                        |  |  |
|--------------------|-----------|------------------------------------------------|----------------|---------------|------------|------|------------|----------------------------------------|--|--|
| Order So           | chedule   |                                                |                |               |            |      |            |                                        |  |  |
| VENDOR NAME        |           |                                                |                |               |            |      |            |                                        |  |  |
| Set filter options |           |                                                |                |               |            |      |            |                                        |  |  |
| Schedules          |           |                                                |                |               |            |      | Custon     | ize   Find   🖩 First 🗐 1.6 of 6 🖻 Last |  |  |
| Due Date           | Item ID   | Description                                    | Quantity       | Business Unit | PO Number  | Туре | Status     | Ship To                                |  |  |
| 07/29/2009         |           | test for multi lines, sched and dist           | 250.0000 EA    | 3M Company    | USMMMEA294 | PO   | Dispatched | MAPLEWOOD-3MUS-BLDG216-DK1-4           |  |  |
| 08/07/2009         |           | test for multi lines, sched and dist           | 250.0000 EA    | 3M Company    | USMMMEA294 | PO   | Dispatched | MAPLEWOOD-3MUS-BLDG216-DK1-4           |  |  |
| 07/29/2009         |           | line 2 - test for mulit lines, sched and distr | 200.0000 EA    | 3M Company    | USMMMEA294 | PO   | Dispatched | MAPLEWOOD-3MUS-BLDG216-DK1-4           |  |  |
| 08/07/2009         |           | line 2 - test for mulit lines, sched and distr | 300.0000 EA    | 3M Company    | USMMMEA294 | PO   | Dispatched | MAPLEWOOD-3MUS-BLDG216-DK1-4           |  |  |
| 08/03/2009         |           | Test PO for eSupplier training                 | 12.0000 EA     | 3M Company    | USMMMEA339 | PO   | Dispatched | MAPLEWOOD-3MUS-BLDG216-DK1-4           |  |  |
| 10/26/2009         |           | test for printing PO from eSupplier            | 10,000.1234 EA | 3M Company    | USMMMEA090 | PO   | Dispatched | NEVADA - 3M NEVADA - 3MUS-MO           |  |  |

To view the physical Shipping Address, click on the Ship-to link.

| Manage Orders - View Receipts                                                                                                    | ORACLE'                                                                                                    |
|----------------------------------------------------------------------------------------------------|----------------------------------------------------------------------------------------------------|
| <ul> <li>Click the Manage Orders link</li> <li>Click the View Receipts link</li> </ul>                                                                                                    | Menu Search:<br>Search:<br>Main Menu ><br>Main Menu ><br>Main Menu ><br>Main Menu ><br>Main Menu ><br>Main Menu ><br>Main Menu ><br>Main Menu ><br>Main Menu ><br>Menu ><br>Main Age Orders<br>Purchase Orders<br>Purchase Orders<br>Purchase Orders<br>Purchase Orders<br>Purchase Orders<br>Purchase Orders<br>Purchase Orders<br>Purchase orders.<br>Purchase orders.<br>Purchase orders.<br>Purchase orders.<br>Purchase orders.<br>Purchase orders.<br>Purchase orders.<br>Main Menu ><br>Main Menu > |
| <ul> <li>Enter criteria - Filter Options</li> <li>From Receipt Date and To Receipt Date rational for the state of the state of</li></ul> | nge<br>PO number in both fields, when searching by individual PO.                                                                                                    |
| <ul> <li>Vendor Item ID (3M COMS Number)</li> <li>Receipt Status</li> </ul>                                                                                                    | Filter Options                                                                                                    |
| Click search                                                                                                    | Enter search criteria and click on Search. Leave blank for all values.<br>Search Criteria                                                                                                    |
|                                                                                                    | From Receipt Date:         03/02/2010         iii         (example: 12/31/2000)           To Receipt Date:         03/16/2010         iii         (example: 12/31/2000)                                                                                                    |
|                                                                                                    | From PO ID:                                                                                                    |
|                                                                                                    | Shipment Number:                                                                                                    |
| Review Receipts                                                                                                    | Vendor Item ID: Q<br>Receipt Status:                                                                                                    |
| VENDOR NAME                                                                                                    | Search                                                                                                    |
| Set filter options                                                                                                    | Customize   Find   View All                                                                                                    |
| Receiver ID Received Date PO Number Ship No Item ID Desc                                                                                                    | ription Received UOM Status                                                                                                    |
| 0004776983 03/16/2010 USMMMEA294 test f                                                                                                    | or multi lines, sched and dist 250.0000 EA Received                                                                                                    |
| 0004776983 03/16/2010 USMMMEA294 test fi<br>0004776983 03/16/2010 USMMMEA294 line 2                                                                                                    | er multi lines, sched and dist 250.0000 EA Received                                                                                                    |
| 0004776983 03/16/2010 USMMMEA294 distr<br>0004776983 03/16/2010 USMMMEA294 distr                                                                                                    | - test for mulit lines, sched and 300.0000 EA Received                                                                                                    |

Click on the Receiver ID link to view the Receipt Details associated with a receipt line. The information includes: PO Number, Due Date, Quantity, Ship To address, Ship Via, Freight Term, Price, and Amount. A receipt is created only after the shipment has been received by 3M.

Note: The Invoice Lines section will only be displayed if the supplier has sent an invoice to 3M and the invoice has been entered into the system.

#### **Review Payment Information - Invoices**

| Menu       Main Menu >         Search:       Payment Information         View involces, check payment Information.       Payments         Involces       Payments         View involce information.       Payments                                                                                                    | ORACLE                       |                                                   |
|----------------------------------------------------------------------------------------------------|------------------------------|---------------------------------------------------|
| Menu       Main Menu >         Search:       Payment Information         View invoices, check payment Information       View invoices, check payment and open balances.         Invoices       Payments         Payments       Account Balances         View invoice information.       Payments                                                                                                    |                              | Home Add to Favorites Sign                        |
| Search:       Man Menu >         Image: Search:       Image: Search:         Image: Search:       Image: Search: | Menu 🖬                       | (1) in 11-ma                                      |
| Review Payment Information      View involces, check payments, and open balances.      Involces     View involce information.      Payments     View payment information.      Account Balances     View open account     balances.                                                                                                    | Search:                      | Main Menu >                                       |
| View invoices, check payments, and open balances.     View invoices, check payments, and open balances.     Invoices     View invoice information.     Payments     View payment information.     Account Balances     View open account     balances.                                                                                                    | (>>                          | Review Payment Information                        |
| Review Payment Information     Invoices     View invoice information.     Payments     Superstances                                                                                                    |                              | View invoices, check payments, and open balances. |
| Review Payment Information     View invoice information.     View payment information.     View open account balances.                                                                                                    |                              | Payments Account Balances                         |
| - Invoices balances.                                                                                                    | - Review Payment Information | View invoice information.                         |
| - Payments                                                                                                    | - Involces                   | balances.                                         |
| torner delegan                                                                                                    | - Payments                   |                                                   |

- Click the Review Payment Information twisty
- Click the Invoices link

| ORACLE                   |                                                                      | Home |
|--------------------------|----------------------------------------------------------------------|------|
| ou 🗖                     |                                                                      | none |
| rch:                     |                                                                      |      |
| <b>&gt;</b>              |                                                                      |      |
|                          | Review Invoices                                                      |      |
| anage Orders             | Filter Options                                                       |      |
| view Payment Information | VENDOR NAME                                                          |      |
| Payments                 | Enter search criteria and click on Search Leave blank for all values |      |
| Account Balances         | Search Criteria                                                      |      |
|                          |                                                                      |      |
|                          | From Invoice Number:                                                 |      |
|                          | To Invoice Number:                                                   |      |
|                          | Item ID:                                                             |      |
|                          | Vendor Item ID:                                                      |      |
|                          | From Date: 02/22/2010 B (example: 01/31/2000)                        |      |
|                          | To Date: 03/22/2010 (example: 01/31/2000)                            |      |
|                          | From Amount:                                                         |      |
|                          | To Amount:                                                           |      |
|                          | Approval Status:                                                     |      |
|                          |                                                                      |      |

- Enter criteria Filter Options
  - From Invoice Number To Invoice Number
    - Enter the same invoice number in both fields when searching for a single invoice number
    - The invoice number can contain alpha and numeric characters, but it **cannot** contain lowercase letters, leading zeros, dashes, slashes, spaces, periods, or other special characters.
    - Alpha characters MUST be entered in all CAPS (Caps Lock on). Entering spaces, special characters, or lowercase letters will return NO results.
  - Item ID (3M 11-Digit Part Number)
  - Vendor Item ID (3M COMS Number)
  - o From Date and To Date invoice date range
  - From Amount and To Amount dollar value of invoice Not typically used
  - o Approval status Not typically used as the approval status is not usually known
- Click search

| Review Invoices       |              |                  |          |            |                  |  |  |  |  |
|-----------------------|--------------|------------------|----------|------------|------------------|--|--|--|--|
| Invoice List          |              |                  |          |            |                  |  |  |  |  |
|                       |              |                  |          |            |                  |  |  |  |  |
| VENDOR NAME           |              |                  |          |            |                  |  |  |  |  |
| Pot filter options    |              |                  |          |            |                  |  |  |  |  |
|                       |              |                  |          |            |                  |  |  |  |  |
|                       |              | Custon           |          | First 🗀 1  | -16 of 16 🗀 Last |  |  |  |  |
| Invoice Number        | Invoice Date | <u>Gross Amt</u> | Status   | Due Date   | Voucher          |  |  |  |  |
| 354873049             | 03/04/2010   | \$-5,000.00 USI  | Approved | 05/03/2010 | 08200443         |  |  |  |  |
| 350                   | 02/18/2010   | \$350.00 USI     | Approved | 02/18/2010 | 08200294         |  |  |  |  |
| 47021810135945        | 02/18/2010   | \$650.00 USI     | Denied   | 02/18/2010 | 08200295         |  |  |  |  |
| 44021810140119        | 02/18/2010   | \$695.00 USI     | Pending  | 02/18/2010 | 08200297         |  |  |  |  |
| 314159265358          | 02/18/2010   | \$250.00 USI     | Approved | 02/18/2010 | 08200298         |  |  |  |  |
| 979323846264          | 02/18/2010   | \$658.00 USI     | Approved | 02/18/2010 | 08200299         |  |  |  |  |
| 338327950288          | 02/18/2010   | \$750.00 USI     | Approved | 02/18/2010 | 08200301         |  |  |  |  |
| INVOICE4              | 02/16/2010   | \$195.00 USI     | Approved | 04/17/2010 | 08200264         |  |  |  |  |
| INVOICE3              | 02/16/2010   | \$160.00 USI     | Approved | 04/17/2010 | 08200266         |  |  |  |  |
| 40211101435358        | 02/11/2010   | \$1,000.00 USI   | Approved | 04/12/2010 | 08199968         |  |  |  |  |
| 73021110143456        | 02/11/2010   | \$100.00 USI     | Approved | 04/12/2010 | 08199969         |  |  |  |  |
| 76101110142227        | 02/11/2010   | \$50,000.00 USI  | Approved | 04/12/2010 | 08199972         |  |  |  |  |
| 60021110142155        | 02/11/2010   | \$125.00 USI     | Approved | 04/12/2010 | 08199976         |  |  |  |  |
| 60021110141913        | 02/11/2010   | \$5,500.00 USI   | Approved | 04/12/2010 | 08199977         |  |  |  |  |
| 52021110141640        | 02/11/2010   | \$200.00 USI     | Approved | 04/12/2010 | 08199985         |  |  |  |  |
| <u>50021110140859</u> | 02/11/2010   | \$600.00 USI     | Approved | 04/12/2010 | 08199986         |  |  |  |  |
|                       |              |                  | -        | 1          |                  |  |  |  |  |

Invoice List page shows general invoice information.

- Invoice Number
- Invoice Date
- Gross Amt
- Approval Status
  - o Invoices will always have an approved status
  - Invoices are auto-approved as the PO is the approving document.
- Due Date
- Voucher

Select a specific invoice for more details, such as the payment status

| Review Invoice                     | es          |             |       |        |       |              |        |          |               |        |                   |                                         |
|------------------------------------|-------------|-------------|-------|--------|-------|--------------|--------|----------|---------------|--------|-------------------|-----------------------------------------|
| Invoice Det                        | ails        |             |       |        |       |              |        |          |               |        |                   |                                         |
|                                    |             |             |       |        |       |              |        |          |               |        |                   |                                         |
| VENDOR NA                          | ME          |             |       | _      |       |              |        |          |               |        |                   |                                         |
| Invoice Number:                    | 31415926    | 5358        |       | In     | voice | Total        |        |          |               |        |                   |                                         |
| Invoice Date:                      | 02/18/201   | 0           |       |        | ross  | Amoui        | nt     |          |               |        | \$250.00          | USD                                     |
| Due Date:                          | 02/18/201   | 0           |       |        | ISCO  | unc          |        |          |               |        | \$0.00            | USD                                     |
| Discount End Date                  | :           |             | -     | L.     | etAr  | nounc        | 3      |          |               |        | \$250.00          | USD                                     |
| Approval Status:                   | Approved    | for Payment |       |        |       |              |        |          |               |        |                   |                                         |
| Payment Status:                    | Paid in Fu  | 11          |       |        |       |              |        |          |               |        |                   |                                         |
| Terms:                             | Net Cash    |             |       |        |       |              |        |          |               |        |                   |                                         |
| ▼ Invoice Line De                  | tails       |             |       |        |       |              | Custo  | mize I   | Find   View   | A11    | First 4           | of 1 D Last                             |
| Item ID                            | Descrir     | ation       |       | Stat   | istic | HOM          |        | 111112   | Unit Price    |        | An                | nount                                   |
| Rent lo                            | flux ko     | ndeneator   | _     | Ame    | ount  | <u>yrynn</u> |        |          | 0.00000       |        | -                 | 50.00 USD                               |
|                                    | IIUA KU     | nucrisator  |       |        |       |              |        |          | 0.00000       |        |                   | 30.00 030                               |
| <ul> <li>Payment Scher</li> </ul>  | dule        |             |       |        |       |              | Custo  | mize İ   | Find I View   | A11    | Eirot 4           | of 1 1 1 1 1 1                          |
| Scheduled to Pay                   | Payment Num | ber         | Gross | Amt    |       | Disco        |        | inee i   | Method        | Status | On Hold           | Wthd                                    |
| 02/19/2010                         | 0000001654  |             | \$250 |        |       | S            | 00 115 | SD.      | Check         | Paid   | No                | Hold                                    |
| 02/10/2010                         | 0000001004  |             | 02.01 |        |       |              |        |          | oneen         | TOIG   | 110               | 110                                     |
|                                    |             |             |       |        |       |              |        |          |               |        |                   | _                                       |
| <ul> <li>Payments Mad</li> </ul>   | e           |             |       |        |       |              | Custor | nize   ! | Find   View A | u) 🔛   | First 🕙 1         | of 1 🕑 Last                             |
| Reference<br>1000000003            |             | 02/22       | 2010  |        | _     |              |        | _        |               |        | Amount \$908.00 I | ISD                                     |
|                                    |             | VELEE       | 2010  |        |       |              |        |          |               |        | 0000.00           |                                         |
|                                    |             |             |       |        |       |              |        |          |               |        |                   | 10-11-1-1-1-1-1-1-1-1-1-1-1-1-1-1-1-1-1 |
| <ul> <li>Purchase Order</li> </ul> | ers         | -           |       |        |       |              | Custor | nize   ! | Find   View / | ul 🖩   | First 🕙 1         | of 1 🕑 Last                             |
| Purchase Order                     |             | PO Dat      | 2     |        |       | _            |        | status   |               |        |                   |                                         |
| No Durchago Out                    | to Found    |             |       |        |       |              |        |          |               |        |                   |                                         |
| No Purchase Orde                   | ns round    |             |       |        |       |              |        |          |               |        | _                 |                                         |
| ✓ Receipts                         |             |             |       |        |       |              | Custor | nize   ! | Find   View / | u i 🖩  | First 🕙 1         | of 1 🕑 Last                             |
| Received Date                      | Rece        | hipt Number |       | Bill o | Lad   | ing          |        | Pack     | ing Slip      |        |                   |                                         |
|                                    |             |             |       |        |       |              |        |          |               |        |                   |                                         |
| NO RECEIPTS FOUN                   | a           |             |       |        |       |              |        |          |               |        |                   |                                         |
| Return to Invoice I                | ist         |             |       |        |       |              |        |          |               |        |                   |                                         |

Invoice Details

- Approval Status
  - Matching Exception Price, quantity, or amount of invoice does not match the PO Contact the 3M Buyer for assistance
  - $\circ$  Approved for Payment Invoice is ready to be paid on the due date
  - Denied Invoice did not match or could not match against the PO Contact the 3M Buyer for assistance
  - Pending Invoice has not yet gone through batch processes to match against the PO.
     If the invoice status remains pending for more than 72 hours, contact the 3M Buyer
- Payment Status
  - $\circ$   $\ \ \,$  To be paid Invoice is ready to be paid on the due date
  - Paid in full Invoice has been paid
  - o Approved for payment Invoice is ready to be paid on the due date
- Invoice Line Details Individual line items that were on the invoice
- Payment Schedule Payment that is scheduled to be made for the invoice
- Payments Made Payments associated with the invoice
- Click link to display the Payment Details page
- Purchase Order Click on the link to display the Purchase Order Lines page related to the invoice
- Receipts Shipments received by 3M related to the invoice

## **Review Payment Information - Payments**

The Account Balances link enables suppliers to view outstanding balance details.

| ORACLE'                                | Home Add to Favorites Sign out                    |
|----------------------------------------|---------------------------------------------------|
| Menu 🗖                                 |                                                   |
| Search:                                | Main Menu ><br>Review Payment Information         |
| - Review Payment Information           | View invoices, check payments, and open balances. |
| - <u>Invoices</u><br>- <u>Payments</u> |                                                   |

- Click the Review Payment Information twisty
- Click the Payments link

| ORACLE'                                                |                          |                      |                    |         |             |                  |                     |
|--------------------------------------------------------|--------------------------|----------------------|--------------------|---------|-------------|------------------|---------------------|
|                                                        |                          |                      |                    | -       | <u>Home</u> | Add to Favorites | Sign ou             |
| Menu E<br>Search:                                      |                          |                      |                    |         |             | New Windov       | y   <u>Help</u>   💼 |
| 0                                                      | Review Payments          | R.                   |                    |         |             |                  |                     |
| Manage Orders                                          | Filter Options           |                      |                    |         |             |                  |                     |
| Review Payment Information<br>– <u>Invoices</u>        | VENDOR NAME              |                      |                    |         |             |                  |                     |
| <ul> <li>Payments</li> <li>Account Balances</li> </ul> | Enter search criteria an | d click on Search. L | eave blank for all | values. |             |                  |                     |
|                                                        | Search Criteria          |                      |                    |         |             |                  |                     |
|                                                        | Invoice Number:          |                      |                    |         |             |                  |                     |
|                                                        | Payment Reference:       |                      |                    |         |             |                  |                     |
|                                                        | From Payment Date:       | 03/08/2010           | (example: 12/31/20 | 000)    |             |                  |                     |
|                                                        | To Payment Date:         | 03/22/2010           | (example: 12/31/20 | 000)    |             |                  |                     |
|                                                        | Search                   | Return to Vendor I   | ist                |         |             |                  |                     |

- Filter options include
  - o Invoice Number
  - o Payment Reference 3M Check or EFT number
  - o From Payment Date and To Payment Date range
- Enter Criteria and click Search

|                                                                                                    |                                                                                    |                                                                           |                                                                 | Home             | Add to Favorites                                                                      | Sign ou  |
|----------------------------------------------------------------------------------------------------|------------------------------------------------------------------------------------|---------------------------------------------------------------------------|-----------------------------------------------------------------|------------------|---------------------------------------------------------------------------------------|----------|
| Menu E<br>Search:                                                                                                    |                                                                                    |                                                                           |                                                                 |                  | New Window                                                                            | Help   🖳 |
| 0                                                                                                    | Review Pay                                                                         | ments                                                                     |                                                                 |                  |                                                                                       |          |
| Manage Orders                                                                                                    | Payment                                                                            | ts Made                                                                   |                                                                 |                  |                                                                                       |          |
| and the base of the particular sector and the sector sector sec |                                                                                    |                                                                           |                                                                 |                  |                                                                                       |          |
| Review Payment Information<br>– Invoices<br>– Raymonte                                                                                                    | VENDOR                                                                             | NAME                                                                      |                                                                 |                  |                                                                                       |          |
| Review Payment Information     - Invoices     - Payments     - Account Balances                                                                                                    | VENDOR<br>Set filter option                                                        | NAME                                                                      |                                                                 |                  |                                                                                       |          |
| <ul> <li>Review Payment Information         <ul> <li>Involces</li> <li>Payments</li> <li>Account Balances</li> </ul> </li> </ul>                                                                                                    | VENDOR<br>Set filter option                                                        | NAME                                                                      | Cust                                                            | omize   Find   🎬 | First 🔍 1-4 of 4 🕒 Last                                                               |          |
| Review Payment Information<br>− Invoices<br>− Payments<br>− Account Balances                                                                                                    | VENDOR<br>Set filter option                                                        | NAME<br>S                                                                 | Custo<br>Payment Date                                           | omize   Find   🎬 | First 4 1-4 of 4 D Last                                                               |          |
| Review Payment Information<br>− Invoices<br>− Payments<br>− Account Balances                                                                                                    | VENDOR<br>Set filter option                                                        | NAME<br>S<br>Invoice Number<br>ESETT46021810135908                        | Custo<br>Payment Date<br>03/02/2010                             | omize   Find   🛗 | First 1 -4 of 4 D Last<br>Amount<br>\$1,100.00 USD                                    |          |
| <ul> <li>Review Payment Information         <ul> <li>Invoices</li> <li>Payments</li> <li>Account Balances</li> </ul> </li> </ul>                                                                                                    | VENDOR<br>Set filter option<br>Reference<br>100000002<br>100000002                 | NAME<br>s<br>Invoice.Number<br>ESETT46021810135908<br>ESETT68021810140402 | Cust<br>Payment Date<br>03/02/2010<br>03/02/2010                | omize   Find   🕌 | First      1-4 of 4     Last     Amount     S1,100.00     USD     \$1,100.00     USD  |          |
| <ul> <li>Review Payment Information         <ul> <li>Invoices</li> <li>Payments</li> <li>Account Balances</li> </ul> </li> </ul>                                                                                                    | VENDOR<br>Set filter option<br>Reference<br>1000000002<br>1000000002<br>1000000003 | NAME<br>1<br>1<br>1<br>1<br>1<br>1<br>1<br>1<br>1<br>1<br>1<br>1<br>1     | Custo<br>Payment Date<br>03/02/2010<br>03/02/2010<br>02/22/2010 | omize   Find   🕌 | First I 1-4 of 4 D Last<br>Amount<br>\$1,100.00 USD<br>\$1,100.00 USD<br>\$908.00 USD |          |

• Click the Reference link associated with the invoice number to display the Payment Details page. The payment advice on the page will include vendor address and invoice information for the payment.

| Review Paym       | ents    |                  |               |            |                |             |
|-------------------|---------|------------------|---------------|------------|----------------|-------------|
| Payment D         | etail   | s                |               |            |                |             |
| VENDOR NA         | ME      |                  |               |            |                |             |
| 100000002         |         |                  |               |            |                |             |
| Invoice Number:   | ESET    | FT46021810135908 | Payment Date: | 03/02/2010 |                |             |
| Method:           | Chec    | *                | Pay Status:   | Paid       |                |             |
| Amount:           |         | \$1,100.00 U     | SD            |            |                |             |
| Paid To:          | ESET    | ITLEMENT VENDOR  |               |            |                |             |
|                   |         |                  |               |            |                |             |
| Country:          | USA     | United States    |               |            |                |             |
| Address 1:        | 123 E   | SETTLEMENT ST    |               |            |                |             |
| Address 2:        |         |                  |               |            |                |             |
| Address 3:        |         |                  |               |            |                |             |
|                   |         |                  |               |            |                |             |
| City:             | ST PA   | UL               |               |            |                |             |
| County:           |         |                  | Postal:       | 55144      |                |             |
| State:            | MN      | Minnesota        |               |            |                |             |
| From:             | JP Mor  | rgan Chase       |               |            |                |             |
| Payment Advice    |         |                  |               |            |                |             |
| Invoice           |         | Gross Amoun      | t             | Discount   | Discount Taken | Paid Amount |
| ESETT4602181      | 01      | 1,100.000        | )             | 0.000      | 0.000          | 1,100.000   |
| No Advices Foun   | d       |                  |               |            |                |             |
| Return to Paymer  | nte Mad | 10               |               |            |                |             |
| - solution anniel | no mau  | <u>12</u>        |               |            |                |             |

# **Review Payment Information - Account Balances**

The Account Balances link enables suppliers to view outstanding balance details.

|                                                                                                    |                                                                                                    |                                                                                                    |                                                                                                    |                                                                                                    | Home                                                                                                    | Add to Favorites                                                                                                    |         |
|----------------------------------------------------------------------------------------------------|----------------------------------------------------------------------------------------------------|----------------------------------------------------------------------------------------------------|----------------------------------------------------------------------------------------------------|----------------------------------------------------------------------------------------------------|----------------------------------------------------------------------------------------------------|----------------------------------------------------------------------------------------------------|---------|
| 0.00                                                                                                    | =                                                                                                    |                                                                                                    |                                                                                                    |                                                                                                    |                                                                                                    | Add to r avoinces                                                                                                    |         |
| archi                                                                                                    | Main Menu >                                                                                                    | 6                                                                                                    |                                                                                                    |                                                                                                    |                                                                                                    |                                                                                                    |         |
|                                                                                                    |                                                                                                    |                                                                                                    |                                                                                                    |                                                                                                    |                                                                                                    |                                                                                                    |         |
| C.                                                                                                    | Rev                                                                                                    | iew Payment In                                                                                                    | formation                                                                                                    |                                                                                                    |                                                                                                    |                                                                                                    |         |
|                                                                                                    | View invoice                                                                                                    | s, check payments, and                                                                                                    | i open balances.                                                                                                    |                                                                                                    |                                                                                                    |                                                                                                    |         |
| anage Orders                                                                                                    | Invoic                                                                                                    | es                                                                                                    | Payments                                                                                                    |                                                                                                    |                                                                                                    | Account Balances                                                                                                    |         |
| eview Payment Informa                                                                                                    | ation View i                                                                                                    | invoice information.                                                                                                    | View paym                                                                                                    | ent information.                                                                                                    |                                                                                                    | View open account ba                                                                                                    | alances |
| Invoices                                                                                                    |                                                                                                    |                                                                                                    |                                                                                                    |                                                                                                    | -                                                                                                    |                                                                                                    |         |
| Payments<br>Account Palances                                                                                                    |                                                                                                    |                                                                                                    |                                                                                                    |                                                                                                    |                                                                                                    |                                                                                                    |         |
| Account balances                                                                                                    |                                                                                                    |                                                                                                    |                                                                                                    |                                                                                                    |                                                                                                    |                                                                                                    |         |
|                                                                                                    |                                                                                                    |                                                                                                    |                                                                                                    |                                                                                                    |                                                                                                    |                                                                                                    |         |
|                                                                                                    |                                                                                                    |                                                                                                    |                                                                                                    |                                                                                                    |                                                                                                    |                                                                                                    |         |
| ORACLE.                                                                                                    |                                                                                                    |                                                                                                    |                                                                                                    |                                                                                                    |                                                                                                    | Home                                                                                                    | 1       |
|                                                                                                    |                                                                                                    |                                                                                                    |                                                                                                    |                                                                                                    |                                                                                                    |                                                                                                    |         |
| u E                                                                                                    |                                                                                                    |                                                                                                    |                                                                                                    |                                                                                                    |                                                                                                    |                                                                                                    |         |
| a final second second se                                                                                                    |                                                                                                    |                                                                                                    |                                                                                                    |                                                                                                    |                                                                                                    |                                                                                                    |         |
| ch:                                                                                                    |                                                                                                    |                                                                                                    |                                                                                                    |                                                                                                    |                                                                                                    |                                                                                                    |         |
| ch:                                                                                                    | Assessment Balance                                                                                                    | _                                                                                                    |                                                                                                    |                                                                                                    |                                                                                                    |                                                                                                    |         |
| ch:                                                                                                    | Account Balance                                                                                                    | s                                                                                                    |                                                                                                    |                                                                                                    |                                                                                                    |                                                                                                    |         |
| ch:                                                                                                    | Account Balance                                                                                                    | s                                                                                                    |                                                                                                    |                                                                                                    |                                                                                                    |                                                                                                    | -       |
| wiew Payment Information                                                                                                    | Account Balance<br>Invoice List<br>VENDOR NAME                                                                                                    | S                                                                                                    |                                                                                                    |                                                                                                    |                                                                                                    |                                                                                                    | 2       |
| ch:<br>wiew Payment Information<br>nucless<br>Payments                                                                                                    | Account Balance<br>Invoice List<br>VENDOR NAME                                                                                                    | s                                                                                                    |                                                                                                    |                                                                                                    |                                                                                                    |                                                                                                    | 2       |
| where Payment Information<br>neoices<br>arments<br>eccount Balances                                                                                                    | Account Balance<br>Invoice List<br>VENDOR NAME<br>Amount:                                                                                                    | s\$5.                                                                                                    | 4,225.00 USD                                                                                                    |                                                                                                    |                                                                                                    |                                                                                                    | -       |
| view Payment Information<br>nvoices<br>?avments<br>cocount Balances                                                                                                    | Account Balance<br>Invoice List<br>VENDOR NAME<br>Amount:<br>Invoice Number                                                                                                    | S<br>Invoice Date                                                                                                    | 4,225.00 USD<br>Amount                                                                                                    | Due Date                                                                                                    | <u>Status</u>                                                                                                   | Voucher                                                                                                    | -       |
| A syment information<br>voices<br>arments<br>ccount Balances                                                                                                    | Account Balance<br>Invoice List<br>VENDOR NAME<br>Amount:<br>Invoice Number<br>354873049                                                                                                    | \$5<br>Invoice Date<br>03/04/2010                                                                                                    | 4,225.00 USD<br>Amount<br>S-5.000.00 USD                                                                                                    | Due Date<br>05/03/2010                                                                                                    | Status<br>Approved                                                                                              | Voucher<br>08200443                                                                                                    | -       |
| where the symmetry of the symmetry of the symm | Account Balance<br>Invoice List<br>VENDOR NAME<br>Amount<br>Invoice Number<br>354873049<br>44021810140119                                                                                                    | \$<br>invoice.Date<br>03/04/2010<br>02/18/2010                                                                                                    | 4,225.00 USD<br>Amount<br>\$-5,000.00 USD<br>\$695.00 USD                                                                                                    | Due Date<br>05/03/2010<br>02/18/2010                                                                                                    | Status<br>Approved<br>Pending                                                                                   | Voucher<br>08200443<br>08200297                                                                                                    | -       |
| New Payment Information<br>Notices<br>arments<br>ccount Balances                                                                                                    | Account Balance<br>Invoice List<br>VENDOR NAME<br>Amount<br>Invoice Number<br>35487304<br>44021810140119<br>47021810135945                                                                                                    | 5<br>55<br>103/04/2010<br>02/18/2010<br>02/18/2010                                                                                                    | 4,225.00 USD<br>Amount<br>5-5,000.00 USD<br>\$655.00 USD<br>\$650.00 USD                                                                                                    | Due Date<br>05/03/2010<br>02/18/2010<br>02/18/2010                                                                                                    | Status<br>Approved<br>Pending<br>Denied                                                                         | Voucher<br>08200443<br>08200297<br>08200295                                                                                                    | -       |
| Ariew Payment Information<br>hydroses<br>lavments<br>account Balances                                                                                                    | Account Balance<br>Invoice List<br>VENDOR NAME<br>Amount:<br>Invoice Number<br>354873049<br>4402181014019<br>47021810135945<br>INVOICE3                                                                                                    | \$55<br>Invoice Date<br>03/04/2010<br>02/18/2010<br>02/18/2010<br>02/18/2010                                                                                                    | 4,225.00 USD<br>Amount<br>\$-5,000.00 USD<br>\$695.00 USD<br>\$650.00 USD<br>\$160.00 USD                                                                                                    | Due Date<br>05/03/2010<br>02/18/2010<br>02/18/2010<br>04/17/2010                                                                                                    | Status<br>Approved<br>Pending<br>Denied<br>Approved                                                             | Voucher<br>08200443<br>08200297<br>08200295<br>08200285                                                                                                    | -       |
| sh:<br>wew Payment Information<br>nucless<br>farments<br>ccount Balances                                                                                                    | Account Balance<br>Invoice List<br>VENDOR NAME<br>Amount:<br>Invoice Number<br>354873049<br>44021810140119<br>47021810139045<br>INVOICE3<br>INVOICE4                                                                                                    | \$<br><u>Invoice Date</u><br>03/04/2010<br>02/18/2010<br>02/18/2010<br>02/18/2010<br>02/18/2010                                                                                                    | 4,225.00 USD<br><u>Atmount</u><br>\$-5.000.00 USD<br>\$695.00 USD<br>\$195.00 USD<br>\$195.00 USD                                                                                                 | Due.Date<br>05/03/2010<br>02/18/2010<br>02/18/2010<br>04/17/2010<br>04/17/2010                                                                                                    | Status<br>Approved<br>Pending<br>Denied<br>Approved                                                             | Vousher<br>08200443<br>08200297<br>08200295<br>08200266<br>08200264                                                                                                    | -       |
| where Payment Information<br>moloces<br>arments<br>kccount Balances                                                                                                    | Account Balance:<br>Invoice List<br>VENDOR NAME<br>Amount<br>Invoice Number<br>354673049<br>44021810140119<br>47021810135945<br>INVOICE3<br>INVOICE4<br>40211101435358                                                                                                    | \$<br>Invoice Date<br>03/04/2010<br>02/18/2010<br>02/18/2010<br>02/18/2010<br>02/16/2010<br>02/16/2010<br>02/11/2010                                                                                                    | 4,225.00 USD<br>Amount<br>\$-5,000.00 USD<br>\$6595.00 USD<br>\$160.00 USD<br>\$195.00 USD<br>\$600.00 USD<br>\$600.00 USD                                                                        | Due Date<br>05/03/2010<br>02/18/2010<br>02/18/2010<br>04/17/2010<br>04/12/2010                                                                                                    | Status<br>Approved<br>Pending<br>Denied<br>Approved<br>Approved                                                 | Voucher<br>08200443<br>08200297<br>08200295<br>08200266<br>08200264<br>0819986                                                                                                    | -       |
| view Payment Information<br>notices<br>awments<br>Account Balances                                                                                                    | Account Balancer<br>Invoice List<br>VENDOR NAME<br>Amount<br>Invoice Number<br>354873049<br>44021810140119<br>47021810135945<br>INVOICE3<br>INVOICE3<br>INVOICE4<br>40211101435358<br>730211101434558                                                                            | \$ \$ \$ \$ \$ \$ \$ \$ \$ \$ \$ \$ \$ \$ \$ \$ \$ \$ \$                                                                                                    | 4,225.00 USD<br><u>Amount</u><br>\$-5,000.00 USD<br>\$685.00 USD<br>\$180.00 USD<br>\$195.00 USD<br>\$600.00 USD<br>\$200.00 USD                                                                  | Due Date<br>05/03/2010<br>02/18/2010<br>02/18/2010<br>04/17/2010<br>04/17/2010<br>04/12/2010                                                                                                    | Status<br>Approved<br>Pending<br>Denied<br>Approved<br>Approved<br>Approved                                     | Voicher<br>08200443<br>08200297<br>08200295<br>08200266<br>08200266<br>08200264<br>08199865                                                                                                    | -       |
| eh:<br>view Payment Information<br><u>nvolces</u><br>Payments<br>vocount Balances                                                                                                    | Account Balance<br>Invoice List<br>VENDOR NAME<br>Amount:<br>Invoice.Number<br>354873049<br>44021810140119<br>4702181013945<br>INVOICE3<br>INVOICE3<br>INVOICE3<br>INVOICE3<br>73021110143358<br>73021110143257                                                                  | \$<br>55<br>10304/2010<br>02/18/2010<br>02/18/2010<br>02/18/2010<br>02/16/2010<br>02/17/2010<br>02/11/2010<br>02/11/20 | 4,225.00 USD<br>Atmount<br>S-5.000.00 USD<br>S695.00 USD<br>S195.00 USD<br>S195.00 USD<br>S200.00 USD<br>S5.500.00 USD                                                                            | Due Date<br>05/03/2010<br>02/18/2010<br>02/18/2010<br>04/17/2010<br>04/17/2010<br>04/12/2010<br>04/12/2010                                                                                                    | Status<br>Approved<br>Pending<br>Denied<br>Approved<br>Approved<br>Approved                                     | Voucher<br>08200443<br>08200297<br>08200295<br>08200265<br>08200266<br>0819986<br>0819985<br>08199977                                                                                                    | -       |
| view Payment Information<br>nvolces<br>Parments<br>Vecount Balances                                                                                                    | Account Balance<br>Invoice List<br>VENDOR NAME<br>Amount:<br>Invoice Number<br>354873049<br>44021810140119<br>47021810135945<br>INVOICE3<br>INVOICE3<br>INVOICE4<br>4021110143558<br>73021110143456<br>76101110142227<br>60021110142155                                          | \$ \$ \$ \$ \$ \$ \$ \$ \$ \$ \$ \$ \$ \$ \$ \$ \$ \$ \$                                                                                                    | 4,225.00 USD<br>Atmount<br>\$-5,000.00 USD<br>\$6650.00 USD<br>\$195.00 USD<br>\$600.00 USD<br>\$200.00 USD<br>\$5,500.00 USD<br>\$125.00 USD                                                     | Duc.Date<br>05/03/2010<br>02/18/2010<br>02/18/2010<br>04/17/2010<br>04/17/2010<br>04/12/2010<br>04/12/2010<br>04/12/2010                                                                                                    | Staturs<br>Approved<br>Pending<br>Denied<br>Approved<br>Approved<br>Approved<br>Approved                        | Voucher<br>08200443<br>08200297<br>08200295<br>08200266<br>08200264<br>0819986<br>0819986<br>08199977<br>08199976                                                                                                    | -       |
| wiew Payment Information<br>revices<br>auments<br>Account Balances                                                                                                    | Account Balance:<br>Invoice List<br>VENDOR NAME<br>Amount:<br>Invoice Number<br>354873049<br>44021810140119<br>47021810135945<br>INVOICE3<br>INVOICE3<br>INVOICE3<br>INVOICE4<br>40211101435358<br>73021110143555<br>60021110142155<br>60021110142155                            | S<br>Invoice.Date<br>03/04/2010<br>02/18/2010<br>02/18/2010<br>02/18/2010<br>02/18/2010<br>02/11/2010<br>02/11/2010<br>02/11/2010<br>02/11/2010                                                                                                    | 4,225.00 USD<br>Amount<br>\$-5,000.00 USD<br>\$650.00 USD<br>\$160.00 USD<br>\$195.00 USD<br>\$200.00 USD<br>\$200.00 USD<br>\$125.00 USD<br>\$5,50.000 USD<br>\$50,000.00 USD<br>\$50,000.00 USD | Due Date           05/03/2010         02/18/2010         02/18/2010         04/17/2010         04/17/2010         04/12/2010         04/12/2010         04/12/2010         04/12/2010         04/12/2010         04/12/2010         04/12/2010         04/12/2010         04/12/2010         04/12/2010         04/12/2010         04/12/2010         04/12/2010         04/12/2010         04/12/2010         04/12/2010         04/12/2010         04/12/2010         04/12/2010         04/12/2010         04/12/2010         04/12/2010         04/12/2010         04/12/2010         04/12/2010         04/12/2010         04/12/2010         04/12/2010         04/12/2010         04/12/2010         04/12/2010         04/12/2010         04/12/2010         04/12/2010         04/12/2010         04/12/2010         04/12/2010         04/12/2010         04/12/2010         04/12/2010         04/12/2010         04/12/2010         04/12/2010         04/12/2010         04/12/2010         04/12/2010         04/12/2010         04/12/2010         04/12/2010         04/12/2010         04/12/2010         04/12/2010         04/12/2010         04/12/2010         04/12/2010         04/12/2010         04/12/2010         04/12/2010         04/12/2010         04/12/2010         04/12/2010         04/12/2010         04/12/2010         04/12/2010         04/12/2010         04/12/2010 | Status<br>Approved<br>Pending<br>Denied<br>Approved<br>Approved<br>Approved<br>Approved<br>Approved             | Voucher<br>08200443<br>08200297<br>08200295<br>08200266<br>08200264<br>0819986<br>0819985<br>08199977<br>08199972                                                                                                    | -       |
| Inview Payment Information<br>notices<br>Parments<br>Account Balances                                                                                                    | Account Balance<br>Invoice List<br>VENDOR NAME<br>Amount:<br>Invoice Number<br>354873049<br>44021810140119<br>4702181013945<br>INVOICE3<br>INVOICE3<br>INVOICE3<br>INVOICE3<br>INVOICE4<br>4021110143558<br>73021110143555<br>60021110142227<br>50021110142155<br>60021110141640 | \$                                                                                                    | 4,225.00 USD<br>Amount<br>\$-5,000.00 USD<br>\$6805.00 USD<br>\$180.00 USD<br>\$195.00 USD<br>\$200.00 USD<br>\$200.00 USD<br>\$125.00 USD<br>\$125.00 USD<br>\$100.00 USD<br>\$100.00 USD        | Due Date<br>05/03/2010<br>02/18/2010<br>02/18/2010<br>04/17/2010<br>04/17/2010<br>04/12/2010<br>04/12/2010<br>04/12/2010<br>04/12/2010                                                                                                    | Status<br>Approved<br>Pending<br>Denied<br>Approved<br>Approved<br>Approved<br>Approved<br>Approved<br>Approved | Votecher           08200443           08200297           08200295           08200266           08200266           08199986           08199986           08199977           08199976           08199972           08199969 | -       |

Click the Invoice Number link to view detailed information, such as invoice line and payment schedule detail.

#### **Self-Service Invoice - Create Invoice**

• Click the Create Invoice link

| Menu 🗖                                                                                                    |                                            |                                                                                                    |                                                                                            |                                                     |               |                                 |             |
|----------------------------------------------------------------------------------------------------|--------------------------------------------|----------------------------------------------------------------------------------------------------|--------------------------------------------------------------------------------------------|-----------------------------------------------------|---------------|---------------------------------|-------------|
| Search:                                                                                                    | Calf Camilaa la                            |                                                                                                    |                                                                                            |                                                     |               |                                 |             |
| Nanage Orders                                                                                                    | Self-Service In                            | /oice                                                                                                 |                                                                                            |                                                     | -             |                                 |             |
| Review Payment Information                                                                                                    | Invoice Acti                               | ons                                                                                                   |                                                                                            |                                                     |               |                                 |             |
| eSettlements     b Supplier Information     b Invoices     Payments     _supplier Dashboard     SetFService Invoice     PeopleTools     - My Personalizations     My Sustem Profile | Create Invoice<br>Create a new<br>invoice. | View Invoice<br>View and modify<br>invoices that<br>have not become<br>vouchers in the<br>system yet. | Delete Invoices<br>Remove invoices<br>(initiated Build<br>Status only) from<br>the system. | Print Invoice<br>Print a hardcopy<br>of an Invoice. |               |                                 |             |
|                                                                                                    |                                            | Create Invoice                                                                                        |                                                                                            |                                                     |               |                                 |             |
|                                                                                                    |                                            | Invoice Entry                                                                                         | 4                                                                                          |                                                     |               |                                 |             |
|                                                                                                    |                                            | Invoice Header Infor                                                                                  | mation                                                                                     |                                                     |               |                                 |             |
|                                                                                                    | Correct Invoice                            |                                                                                                    |                                                                                            |                                                     | ManaharalDa   | LUTION IN                       |             |
|                                                                                                    | Correct errors<br>found during             | *Supplier:                                                                                            | Supplier                                                                                   | ~                                                   | voucher iD:   | NEXI                            |             |
|                                                                                                    | invoice                                    | Location:                                                                                             | ~                                                                                          |                                                     | *Buyer:       | 3M Company                      | ~           |
|                                                                                                    | processing.                                |                                                                                                    | DFT-DFT-DFT-DFT-                                                                           | EML                                                 |               | 3M MAPLEWOOD-3MUS-MN<br>OFFICE  | 3M HEAD     |
|                                                                                                    |                                            | 7                                                                                                    | Supplier address                                                                           |                                                     |               | MAPLEWOOD, MN 5514410           | 00 USA      |
|                                                                                                    |                                            |                                                                                                    | will go here                                                                               |                                                     | Currency:     | USD 🔍 US Dollar                 |             |
|                                                                                                    |                                            | *Invoice ID:                                                                                          | 123456                                                                                     |                                                     | *Requester:   |                                 | Q           |
|                                                                                                    |                                            | *Invoice Date:                                                                                        | 10/07/2015 🛐                                                                               |                                                     |               |                                 |             |
|                                                                                                    |                                            | Add a New Invoi                                                                                       | ce Line                                                                                    | Copy from a Purch                                   | ase Order     | Copy from a Pa                  | cking Slip  |
|                                                                                                    |                                            | Invoice Details                                                                                       |                                                                                            | -                                                   |               | Find   View All   🛗 🛛 First 🗹 1 | of 1 🚺 Last |
|                                                                                                    |                                            | Invoice Lines                                                                                         | Additional Information    PO                                                               | Details 📔 Receiver De                               | tails 💷       |                                 | _           |
|                                                                                                    |                                            | Item ID                                                                                               | *Description                                                                               | Quan                                                | tity UOM      | Unit Price *Amount Curr         | Tax?        |
|                                                                                                    |                                            | Q                                                                                                    |                                                                                            | Q .                                                 | Q             |                                 |             |
|                                                                                                    |                                            | Settlement Informat                                                                                   | lion                                                                                       |                                                     |               |                                 |             |
|                                                                                                    |                                            | Payment Terms:                                                                                        | Net 60 Days                                                                                | Total                                               | Amount:       | 0.00                            | USD 🗘       |
|                                                                                                    |                                            | Payment Method:                                                                                       | System Check                                                                               | Sales                                               | Tax Amount:   | 0.00                            | USD         |
|                                                                                                    |                                            |                                                                                                    |                                                                                            | Shippi                                              | ing Amount:   | 0.00                            | USD         |
|                                                                                                    |                                            |                                                                                                    |                                                                                            | Misc.                                               | Charge Amount | : 0.00                          | USD 📾       |
|                                                                                                    |                                            |                                                                                                    |                                                                                            | Gross                                               | Amount:       |                                 | USD         |

- Supplier Supplier name will auto-populate
- Buyer Choose 3M Company (POs beginning USMMM) or 3M Health Information Services (POs beginning with HQMMM)
- Location Do not modify Location will default from the PO
- Currency Do not modify Currency will default from the PO
- Requester Do not modify, even though there is an asterisk Do not modify Leave empty
   Entering a Requester or any data will delay payment of the invoice. Leave this field blank!
- Invoice ID Supplier's invoice number
  - The invoice number can contain alpha and numeric characters, but it **cannot** contain lowercase letters, leading zeros, dashes, slashes, spaces, periods, or other special characters. Alpha characters MUST be entered in all CAPS (Caps Lock on).
- Invoice Date Defaults with current date. Adjust to the correct invoice date.
- Cannot be earlier than the date of the PO
- Click on Copy from a Purchase Order button

| Search Crite                            | ria                    |                                  |              |
|-----------------------------------------|------------------------|----------------------------------|--------------|
| Buyer:<br>Supplier:<br>PO Unit:         | 00001<br>0000108934    | 3M Company<br>ESETTLEMENT VENDOR |              |
| PO Number:<br>PO Date:                  | USMMM5CA37<br>No Date  |                                  |              |
| Item ID:<br>Description:<br>Search Resu | ults Display: ⓒ Header | Q<br>Q<br>Detail                 | Search Clear |

- Enter the PO Number. If PO is not known, click on the search icon to the right of the field. *Business Rule - Only one PO can be referenced on an invoice.* 
  - $\circ \quad \text{If the required PO is not found} \\$ 
    - Expand the date search.
    - Delete your temporary internet cookies/cache/files.
    - Navigate directly to the 3M secured website <u>www.3m.com/supplier</u> without using bookmarks/favorites. Try again with expanded date search
    - Contact the 3M Buyer for assistance.
- Click Search

| Search Criter | ria                |                |            |            |                       |          |
|---------------|--------------------|----------------|------------|------------|-----------------------|----------|
| Buyer:        | 00001              | 3M Com         | pany       |            |                       |          |
| Supplier:     | 0000108934         | ESETTL         | EMENT VEND | OR         |                       |          |
| PO Unit:      | 00001              | 3M Com         | pany       |            |                       |          |
| PO Number:    | USMMM5CA37         | Q              |            |            |                       |          |
| *PO Date:     | No Date            | •              | (iii)      |            |                       |          |
| Item ID:      |                    |                | Q          |            |                       |          |
| Description:  |                    |                | Q          |            |                       |          |
| Search Resu   | Its Display: 💿 Hea | ader O Detail  |            |            | Search                | Clear    |
| Search Resu   | ılts               |                |            |            | Customize   Find   \  | /iew All |
| Select        | PO Business Unit   | Purchase Order | PO Date    | Supplier   | Supplier Name         | Gross    |
| <b>ସ</b>      | 00001              | USMMM5CA37     | 08/28/2008 | 0000108934 | ESETTLEMENT<br>VENDOR |          |
| Select All    | Clear All          |                |            |            |                       |          |
| Copy To Invo  | ice                |                |            |            |                       |          |

- Select the Lines to invoice against by putting a checkmark in the checkbox.
  - Select All will put all PO lines on the invoice
  - Clear All will not put any PO lines on the invoice

IF A LINE HAS BEEN CANCELED, you must make sure the checkbox is empty, so it is not copied to the invoice.

o If you need to bill for an item which is not on the PO, you must first submit a PO acknowledgement.

• Click on the Copy To Invoice button.

| [                                                            |                          |                           |            |                     |             |                   |                  |          |           |
|--------------------------------------------------------------|--------------------------|---------------------------|------------|---------------------|-------------|-------------------|------------------|----------|-----------|
| ORACLE'                                                      |                          |                           |            |                     |             |                   | llerer           | 1 44     |           |
| Monu                                                         |                          |                           |            |                     |             |                   | Home             | Add      | to Favori |
| Search:                                                      |                          |                           |            |                     |             |                   | New Window       | N Heir   |           |
|                                                              | Create Invoice           |                           |            |                     |             |                   |                  | 1 1 101  | 1 00000   |
| Administration                                               |                          |                           |            |                     |             |                   |                  |          |           |
| Manage Orders Review Payment Information                     | Invoice Entry            |                           |            |                     |             |                   |                  |          |           |
| ✓ eSettlements                                               | Invoice Header Inform    | ation                     |            |                     |             |                   |                  |          |           |
| Supplier Information                                         | *Supplier:               | Supplier                  |            | <ul><li>\</li></ul> | Voucher ID: | NEXT              |                  |          |           |
| Payments                                                     | Location:                | 001 🗸                     |            | *                   | Buver:      | 3M Comp           | any              | ~        |           |
| - Supplier Dashboard                                         |                          | DFT-DFT-DFT-DFT-EM        | L          |                     |             | 3M MAPLE          | WOOD-3MUS-MN     | 3M HEA   | D         |
| - Change My Password                                         |                          |                           |            |                     |             | OFFICE<br>MAPLEW( | OOD MN 55144100  | 0 USA    |           |
| - My Personalizations                                        |                          | Supplier address          |            | (                   | Currency:   | USD               | US Dollar        | 000      |           |
| <ul> <li>My System Profile</li> <li>My Dictionary</li> </ul> | *Invoice ID:             | 123456                    |            |                     | *Romucetor  |                   | 50 Donai         |          |           |
|                                                              | *Invoice Date:           | 10/07/2015 🛐              |            |                     | Nequester.  |                   |                  |          |           |
|                                                              | Add a New Invoice        | Line                      | Copy from  | n a Purchas         | se Order    |                   | Copy from a Pac  | king Sli | ip        |
|                                                              | Invoice Details          |                           |            |                     | Customize   | Find View A       | ul 🔠 🛛 First 🖾 1 | of 1 🚺   | Last      |
|                                                              | Invoice Lines Ad         | ditional Information PO D | etails   R | eceiver Deta        | ils 💷       |                   |                  |          |           |
|                                                              | Item ID                  | *Description              |            | Quantit             | y UOM       | Unit Price        | *Amount Curr     | Tax?     |           |
|                                                              | Q                        | Goods or Service          | Q          | . 100               | EAQ         | 10                | 1000.00 USD      |          |           |
|                                                              | Settlement Informatio    | n                         |            |                     |             |                   |                  |          |           |
|                                                              | Payment Terms: N         | et 60 Days                |            | Total An            | nount:      |                   | 1000.00          | USD      | 4         |
|                                                              | Payment Method: Sy       | stem Check                |            | Sales Ta            | ax Amount:  |                   | 0.00             | USD      |           |
|                                                              |                          |                           |            | Shippin             | g Amount:   |                   | 0.00             | USD      |           |
|                                                              |                          |                           |            | Misc. Cl            | harge Amoun | t                 | 0.00             | USD      |           |
|                                                              |                          |                           |            | Gross A             | mount:      |                   | 1000.00          | USD      |           |
|                                                              |                          |                           |            |                     |             |                   |                  |          |           |
|                                                              | Save and Submit          | Save for Later            |            |                     |             |                   |                  |          |           |
|                                                              | Return to Self-Service I | nvoice                    |            |                     |             |                   |                  |          |           |

- Invoice Lines tab Verify the information copied from the PO is correct
  - Quantity adjustments may be needed for POs which will be invoiced multiple times
     Business Rule The invoiced quantity cannot exceed the remaining quantity open on the PO.
     If the quantity is incorrect, contact the 3M Buyer to verify the 3M purchase order number.
  - Price adjustments will require a Purchase Order Acknowledgement before the invoice is created. *Changing the price on an invoice may cause PO mismatch errors and delay payment.*
  - Do not change the Item ID, Description, or UOM (Unit of Measure)
     If any of these are incorrect, contact the 3M Buyer to verify the 3M purchase order number.
  - $\circ$   $\;$  Do not modify the value in the Total Amount. Click on the refresh icon to the right of the field.
  - $\circ$   $\;$  If the PO is taxable, the Tax? checkbox will be checked on each line.
- Total Amount Do not modify! Click the refresh icon to the right of the line.
- Sales Tax Amount If applicable, enter total value of sales tax being billed.
- Shipping Amount Freight charges cannot be a separate invoice. If freight charges are not known, click the Save for Later button and view the invoice when ready to add the shipping amount.

 If a miscellaneous charge needs to be added, click on the miscellaneous charge icon to the right of the Misc Charge Amount field.

| Miscellaneous Charges |                    |                 |                |        |
|-----------------------|--------------------|-----------------|----------------|--------|
| Voucher:              | NEXT               |                 |                |        |
| Miccollanoous Chargos | <u>^</u>           | mize   Find   🕮 | First 🚺 1 of 1 | 🗈 Last |
| *Miscellaneous Charge | Misc Charge Amount |                 |                |        |
| Q                     |                    |                 | +              | -      |
|                       |                    |                 |                |        |
|                       |                    | _               |                |        |
| OK Cancel             |                    |                 |                |        |

- Enter the Miscellaneous Charge Code (or search for it).
- Enter the dollar value of the miscellaneous charge - This should NOT include tax or freight.
- Business Rule The same Miscellaneous Charge code cannot repeat on a single invoice.
- Click OK button when finished.
- Additional Information tab Optional If comments or attachments are needed Business rule: There can only be one comment and one attachment per invoice line

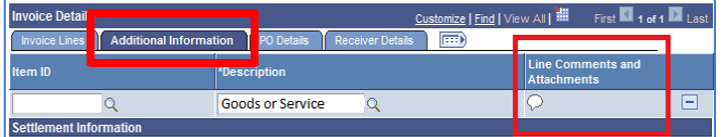

• PO Details tab - If there are multiple schedules/shipments, remove the ones not being billed on the invoice.

| Invoice Details        |                |            |          | <u>c</u> | ustomize   Find   View All | 1    | First 🚺 1 of 1 🕨 Last |
|------------------------|----------------|------------|----------|----------|----------------------------|------|-----------------------|
| Invoice Lines Addition | al Information | PO Details | Receiver | Details  |                            |      |                       |
| ltem ID                | *Description   |            |          | PO Unit  | PO Number                  | Line | Schedule<br>Number    |
| Q                      | Goods or S     | ervice Q   |          | 00001    | USMMM12345                 | 1    | 1 🗖                   |

- Click on the refresh icon to the right of Total Amount to ensure the amounts being billed equal the Gross Amount.
- If everything is correct, click the Save and Submit button.
  - Once you submit the invoice, you cannot make changes.
  - NOTE: Using the Save for Later button will NOT submit the invoice to 3M. 3M has no visibility to invoices which have not been submitted to 3M.

| Settlement Information         |                                                                             |                                     |                    |                                                                  |
|--------------------------------|-----------------------------------------------------------------------------|-------------------------------------|--------------------|------------------------------------------------------------------|
| Payment Terms: Net 60 Days     | Total Amount:                                                               | 1000.00                             | USD 🍫              |                                                                  |
| Payment Method: System Check   | Sales Tax Amount:                                                           | 0.00                                | USD                |                                                                  |
|                                | Shipping Amount:                                                            | 0.00                                | USD                |                                                                  |
|                                | Misc. Charge Amount:                                                        | 0.00                                | USD 📾              |                                                                  |
|                                | Gross Amount:                                                               | 1000.00                             | USD                |                                                                  |
| Save and Submit Save for Later |                                                                             |                                     |                    |                                                                  |
|                                | Selecting OK will Submit the invoice                                        | to the Buyer. Cancel will           | cancel submiss     | ion to the Buyer. (18052,744)                                    |
| Return to Self-Service Invoice | Clicking on the Save and Submit bu<br>longer be modified, but it can be vie | tton will edit and save the<br>wed. | invoice. If the in | voice passes all the edits and saves successfully, the invoice c |
|                                | Only a Buyer who can review Self-se<br>OK Cancel                            | ervice invoices can modif;          | the invoice.       |                                                                  |

#### eSettlements - Self-Service Invoice - View Invoice

A list of invoices will automatically display. Enter additional information to search for specific invoice(s).

| Self-Service      | Invoice      |                 |                       |       |                         |                  |               |             |             |                               |
|-------------------|--------------|-----------------|-----------------------|-------|-------------------------|------------------|---------------|-------------|-------------|-------------------------------|
| View Invo         | ice          |                 |                       |       |                         |                  |               |             |             |                               |
| View and modify i | nvoices tha  | t have not beco | me vouchers in the s  | ystem | yet.                    |                  |               |             |             |                               |
| Search Criteria   |              |                 |                       |       |                         |                  |               |             |             |                               |
| Buyer:            |              | Q               | Invoice ID:           |       |                         |                  | Q Sea         | arch        |             |                               |
| Supplier:         |              | Q               | Source:               |       |                         | •                |               | ear         | 1           |                               |
| Supplier Locati   | on:          | Q               |                       |       |                         |                  |               |             | -           |                               |
| Invoices          |              |                 |                       |       | _                       | <u>Customize</u> | Find View All | 1           | First 🛃 1-2 | of 2 🕨 Last                   |
| Invoice ID        | <u>Buyer</u> | Invoice Date    | Supplier Name         |       | Supplier Location       | <u>Source</u>    | Amount        | <u>Curr</u> | Voucher ID  | <u>Build</u><br><u>Status</u> |
| <u>123</u>        | 00001        | 08/29/2008      | ESETTLEMENT<br>VENDOR |       | DFT-DFT-DFT-DFT-<br>DFT | Self Serve       | 500.00        | USD         | 08176800    | To Build                      |
| <u>456</u>        | 00001        | 08/29/2008      | ESETTLEMENT<br>VENDOR |       | DFT-DFT-DFT-DFT-<br>DFT | Self Serve       | 100.00        | USD         | 08176801    | Initiated                     |
| Return to Self-Se | ervice Invo  | ice             |                       |       |                         |                  |               |             |             |                               |

- Invoice ID: Your invoice number.
- Buyer: The Buyer ID from the Agreement.
- Invoice Date: The date of your invoice.
- Supplier Name: Your company name.
- Supplier Location: 3M's Core attributes populated from the Agreement.
- Source: Method on how the invoice was entered. Will always be "Self Serve".
- Amount: Gross amount of your invoice
- Curr: Currency code.
- Voucher ID: The internal 3M Voucher number assigned to your self-service invoice.
- Build Status:
  - To Build: In 3M's system, waiting for overnight batch processing. No changes can be made.
  - Initiated: Waiting for you to Save and Submit the invoice to 3M. Changes can be made to this type of invoice from this screen.

#### **Self-Service Invoice - Delete Invoice**

NOTE: If the invoice has been submitted to 3M, you cannot delete the invoice. Only invoices with a Build Status of initiated can be deleted.

#### A list of invoices will automatically display.

| Self-Service Invoice   |              |                                |                         |                 |                     |                     |                               |
|------------------------|--------------|--------------------------------|-------------------------|-----------------|---------------------|---------------------|-------------------------------|
| Delete Invoice         |              |                                |                         |                 |                     |                     |                               |
|                        | Remove invo  | ices (Initiated Build Status o | nly) from the system.   |                 |                     |                     |                               |
| Search Criteria        |              |                                |                         |                 |                     |                     |                               |
| Buyer:                 | Inv          | oice ID:                       |                         | Q               | Search              |                     |                               |
| Supplier:              | Q So         | urce:                          |                         | •               | Clear               | 1                   |                               |
| Supplier Location:     | Q            |                                |                         |                 |                     | _                   |                               |
| Invoices               |              |                                |                         | <u>Customiz</u> | e   Find   View All | First 🗹             | l of 1 🕨 Last                 |
| Select Invoice ID Buye | Invoice Date | Supplier Name                  | Supplier Location       | <u>Source</u>   | Amount C            | Curr <u>Voucher</u> | <u>Build</u><br><u>Status</u> |
| ✓ 456 0000             | 08/29/2008   | ESETTLEMENT<br>VENDOR          | DFT-DFT-DFT-DFT-<br>DFT | Self Serve      | 100.00 U            | JSD 08176801        | Initiated                     |
| Select All             | AII.         |                                |                         |                 |                     |                     |                               |
| Delete                 |              |                                |                         |                 |                     |                     |                               |

Select the invoice to delete and click on the Delete button.

#### Note: The Build Status must be equal to "Initiated".

Additional information:

- Invoice ID: Your invoice number.
- Buyer: The Buyer ID from the Agreement.
- Invoice Date: The date of your invoice.
- Supplier Name: Your company name.
- Supplier Location: 3M's Core attributes populated from the Agreement.
- Source: Method on how the invoice was entered. Will always be "Self Serve".
- Amount: Gross amount of your invoice
- Curr: Currency code.
- Voucher ID: The internal 3M Voucher number assigned to your self-service invoice.
- Build Status:
  - To Build: Cannot delete this type of voucher. Contact the 3M Sourcing Operations Response Center (651-575-6450) for assistance.
  - Initiated: Only invoices with "initiated" build status can be deleted.

The user will then get a confirmation that the invoice was deleted.

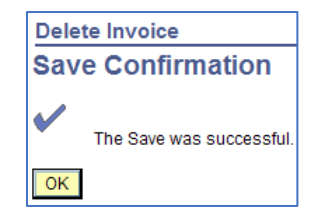

#### **Self-Service Invoice - Print Invoice**

The system works best with Microsoft Edge or Google Chrome. Disable any pop-up blockers/allow pop-ups from 3M.com.

#### A list of invoices will automatically display.

| Self-Service                    | nvoice |              |                       |   |                         |                  |               |             |             |                               |
|---------------------------------|--------|--------------|-----------------------|---|-------------------------|------------------|---------------|-------------|-------------|-------------------------------|
| Print Invoi                     | се     |              |                       |   |                         |                  |               |             |             |                               |
| Print a hardcopy of an Invoice. |        |              |                       |   |                         |                  |               |             |             |                               |
| Search Criteria                 |        |              |                       | _ |                         |                  |               |             |             |                               |
| Buyer:                          |        | Q            | Invoice ID:           |   |                         |                  | QSe:          | arch        |             |                               |
| Supplier:                       |        | 0            | Source:               |   |                         | •                |               | ear         | 1           |                               |
| Supplier Locatio                | n:     | Q            |                       |   |                         |                  |               |             | -           |                               |
| Invoices                        |        |              |                       |   |                         | <u>Customize</u> | Find View All |             | First 🖪 1-2 | of 2 🕨 Last                   |
| Invoice ID                      | Buyer  | Invoice Date | Supplier Name         |   | Supplier Location       | Source           | Amount        | <u>Curr</u> | Voucher ID  | <u>Build</u><br><u>Status</u> |
| <u>123</u>                      | 00001  | 08/29/2008   | ESETTLEMENT<br>VENDOR |   | DFT-DFT-DFT-DFT-<br>DFT | Self Serve       | 500.00        | USD         | 08176800    | To Build                      |
| <u>456</u>                      | 00001  | 08/29/2008   | ESETTLEMENT<br>VENDOR |   | DFT-DFT-DFT-DFT-<br>DFT | Self Serve       | 100.00        | USD         | 08176801    | Initiated                     |

- Click on the Invoice ID link to view the invoice selected before printing.
- Click on your browser printer to print a copy of your invoice.
- If browser printing does not work:
  - Google Chrome
    - Drag/highlight invoice image or Press/hold Ctrl key and press A to select all.
    - Right click > Print
  - Microsoft Edge
    - Drag/highlight invoice image or Right click > Select All
    - Right click > Print Preview
    - In the dropdown, select "As selected on screen" and "100%"

| 🖨 🛕 🕥 📋 😁 🖾 1 Page View 🗸 As selected on screen 🗸 100% |  | A 🖪 🔅 [ | 🖶 🖾 1 Page View 🗸 | As selected on screen $\checkmark$ | 100% 🗸 |
|--------------------------------------------------------|--|---------|-------------------|------------------------------------|--------|
|--------------------------------------------------------|--|---------|-------------------|------------------------------------|--------|

Click on the Print icon

# Note: Invoices can only be printed from this screen the day they are entered (Build Status shows Initiated or To Build) up to the point they are selected for our voucher build job. (Monday-Friday around 7:00pm CT)

Additional information:

- Invoice ID: Your invoice number.
- Buyer: The Buyer ID from the Agreement.
- Invoice Date: The date of your invoice.
- Supplier Name: Your company name.
- Supplier Location: 3M's Core attributes populated from the Agreement.
- Source: Method on how the invoice was entered. Will always be "Self Serve".
- Amount: Gross amount of your invoice
- Curr: Currency code.
- Voucher ID: The internal 3M Voucher number assigned to your self-service invoice.
- Build Status:
  - To Build: In 3M's system, waiting for overnight batch processing. No changes can be made.
  - Initiated: Waiting for you to Save and Submit the invoice to 3M. Changes can be made to this type of invoice.

#### Self-Service Invoice - Correct Invoice

This functionality is not enabled.

NOTE: If the invoice has been submitted to 3M, you cannot correct an invoice.

#### Contact 3M

- Issues with pricing/quantity/unit of measure when POA has not resulted in the correction needed, or concerns with invoice not accepted by 3M within payment terms: 3M Buyer listed on the PO.
- Registration and technical eSettlements issues: Connect with <u>3M Supplier eCommerce Support</u>.
- Banking or payment type changes are handled by Western Union (Convera): Log into <u>your account</u>. If you do not have an account, please call 800-815-2460 or email <u>Vendormanagement@Convera.com</u>.
- Changes in Company profile information: Merger/divestiture/name change: 3M Buyer listed on the PO.